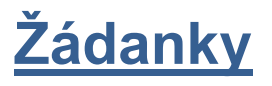

| První přihlášení                                                                                                    |
|----------------------------------------------------------------------------------------------------|
| Základní funkce 2                                                                                                    |
| Tvorba žádanky                                                                                                    |
| Ověření čerpání limitu                                                                                                    |
| Zadání položek žádanky6                                                                                                    |
| Úpravy položek žádanky10                                                                                                    |
| Zadávání položek žádanky na praní prádla10                                                                                                    |
| Praní infekčního prádla nebo mikrovlákna11                                                                                                    |
| Zadávání položek žádanky na opravu a služby11                                                                                                    |
| Nová položka – požadavek na založení12                                                                                                    |
| Dokončení žádanky                                                                                                    |
| Kontrola a prohlížení žádanek14                                                                                                    |
| Stav zpracování žádanky14                                                                                                    |
| Prohlížení žádanky15                                                                                                    |
|                                                                                                    |
| Jak sestra pozná, co nebylo ještě dodáno?15                                                                                                    |
| Jak sestra pozná, co nebylo ještě dodáno?                                                                                                    |
| Jak sestra pozná, co nebylo ještě dodáno?                                                                                                    |
| Jak sestra pozná, co nebylo ještě dodáno?                                                                                                    |
| Jak sestra pozná, co nebylo ještě dodáno?                                                                                                    |
| Jak sestra pozná, co nebylo ještě dodáno?                                                                                                    |
| Jak sestra pozná, co nebylo ještě dodáno?       15         Doporučené nastavení       16         Žádanky Lékárna - Apotheke       17         Založení žádanky na LÉKÁRNU       17         Položky žádanky Apotheke       17         Tvorba žádanek na položky mimo pozitivní list       19         Náhrady léků       22 |

# První přihlášení

Spuštění QI příslušnou ikonu na ploše. Přihlášení je možné do "ostrého" prostředí systému nebo do jeho testovací verze. Uživatel se řídí názvem ikony. V testovací verzi je možné provádět nácvik činností bez omezení:

Zadání "uživatelského jména" a "hesla" pro přístup do QI : Uživatelské jméno je osobní číslo.

Při prvním přihlášení heslo nevyplňujeme, po potvrzení nás systém vyzve k zadání hesla.

Minimální délka hesla je 5 znaků.

|             | Klieni QI | Klieni Qi Tesi |
|-------------|-----------|----------------|
| QI : SRV-85 |           |                |
| •           |           |                |

| ▶ QI : SRV-85 |     |
|---------------|-----|
| 63955         |     |
|               |     |
| Windows login | ✓ × |

# Základní funkce

 Aktivní řádek formuláře nebo aktivní pole pro vyplnění hodnoty je zvýrazněno podbarvením. Řádek nebo pole aktivujete kliknutím levým tlačítkem myši.

| > FNOL:   | Položky žádanky         |         |                  |     |           |    |        |     |             |             |      |       |         |         |       |      | 3 |                | <u>s</u> |
|-----------|-------------------------|---------|------------------|-----|-----------|----|--------|-----|-------------|-------------|------|-------|---------|---------|-------|------|---|----------------|----------|
| Kód zboží | Název zboží             | Zkrácen | Cena za jednotku | Int | Objednáno | MJ | Objedn | Dod | Skladová MJ | Cena celkem | Ob   | Číslo | Sta Pož | adované | Hospo | Ka 🔺 |   | Rozpad položky | ר ר      |
| C055      | plášť lékařský a barevn |         | 16,00            |     | 1,00      | ks | 1,00   |     | ks          | 16,00       | 0,00 | SPR2  | 31.     | 7.2013  | 0121  |      |   |                | 5 .      |
| C056      |                         |         |                  |     | 6         |    |        |     |             |             |      |       |         |         |       |      |   | Prilohy        | e ا      |
| C057      | košile lékařská         |         | 9,60             |     | 5,00      | ks | 5,00   |     | ks          | 48,00       | 0,00 | SPR2  | 31.     | 7.2013  | 0121  |      |   | Poznámky       | ר ר      |

- 2. **Zrušení nechtěné volby** či postupu stiskem klávesy "**ESC**" (i opakovaným). *POZOR!* neuložená data budou ztracena!
- Potvrzení/uložení zadaných údajů provádí program v některých případech automatizovaně (např. při vstupu do položek žádanky uloží připravenou hlavičku). Správný postup je ale uložení

změn provedených na obrazovkovém formuláři pomocí kombinace kláves "CTRL"+"S"

nebo stiskem ikony opmocí levého tlačítka myši na horní liště.

Správné uložení dokladu ukazuje šedá barva této ikony 🧖, jinak není provedená změna uložena.

- 4. **Otevření číselníku** se provede kliknutím myší na tři tečky v pravém rohu údaje <sup>1</sup> Výběr záznamu se potvrdí stiskem "ENTER" nebo dvojklikem myší.
- Výběr z číselníku označením příslušného sloupce a stiskem kláves "CTRL"+"E" se vyvolá tzv. rychlý filtr. Hledaný výraz se zapíše za znak "%" nahrazuje libovolný počet libovolných znaků.

Musí být zatržena volba "*Povolit zástupné znaky*" – viz. obr.

|      | Pro<br>S | Číselník zbo<br>odejní trh<br>Seznam Del | zží<br>Základní referenční trh<br>rail Ceny                                        |                                                                                                    | м                      | ěna tr | hu CZK               |        |                   |          |        |                   |                   |                   |
|------|----------|------------------------------------------|------------------------------------------------------------------------------------|----------------------------------------------------------------------------------------------------|------------------------|--------|----------------------|--------|-------------------|----------|--------|-------------------|-------------------|-------------------|
|      |          | ▲ Kód zboží                              | Katalogové číslo                                                                   | Náze                                                                                                    | v zboží                |        |                      |        | Zkrácený název    | Skladov. | Pos    | lední nákupní cer | a Smluvní cena be | z DPH Sm          |
| -1   |          | ZC691                                    | vel.S                                                                              | Ruka                                                                                                    | vice AIDS b            | ez pu  | dru vel. S           |        | LATEX             | ks       |        | 0,                | 73                | 0,00              |
| 2    |          | ZD507                                    | 9070-4                                                                             | Návle                                                                                                    | ek na endos            | onog.  | sondu č.4, á 100 ks  | 9070-4 | 0,7 cm, délka 1 c | ks       |        | 22,               | 00                | 22,00             |
|      |          | ZI026                                    | 1001                                                                               | Šidítk                                                                                                    | o dětské Fl            | ora 03 | kvtička bal, á 30 ks | 1001   |                   | ks       |        | 10.               | 00                | 10.00             |
|      |          | 71027                                    | 2010                                                                               |                                                                                                    |                        |        | ,                    |        |                   |          |        | 34                | 00                | 34.00             |
|      |          | 71029                                    | 20100                                                                              | - 2                                                                                                    | Rychlý filt            | r      |                      |        |                   | ×        |        |                   | 0                 | 22.00             |
| - 1  |          | 21020                                    | 20101                                                                              |                                                                                                    | 1                      |        |                      |        |                   | _        |        | 22,               |                   | 22,00             |
|      |          | Z1031                                    | 2002                                                                               | Na                                                                                                    | zev zbozi              |        |                      |        |                   |          |        | 39,               | 80                | 39,80             |
|      |          | ZI034                                    | 3004                                                                               | %                                                                                                    | ruka <mark>vice</mark> |        |                      |        |                   | -        |        | 13,               | 58                | 13,58             |
|      |          | ZI035                                    | 100N                                                                               |                                                                                                    | Povolit zást           | tunná  | znahy                |        |                   |          |        | 4,                | 80                | 4,88              |
|      |          | ZJ603                                    | 3379500018                                                                         |                                                                                                    | 1 OVOIIC 203           | upne   | Zhuky                |        |                   |          |        | 45,               | 63                | 37,70             |
|      |          | 71604                                    | 2007                                                                               |                                                                                                    | Zer Xit filter         |        | Méneuxida            | OK     | Charma            |          |        | 37.               | 74                | 37.74             |
|      |          | 78644                                    | 2001                                                                               |                                                                                                    | Zrusic niu             |        | Napoveua             | UK     | Storno            |          |        | 9                 | 50                | 8.50              |
|      |          | Litori                                   | 5001                                                                               |                                                                                                    |                        |        |                      |        |                   |          |        |                   |                   | 0,00              |
| 4534 |          | 9463-043                                 | Postavice operators some gynetorogical pr<br>Robusten tellionolog                  | one of the second second second second second second second second second second second second second second se |                        | in .   | 69.00                | 0.00   | 0.00 7.11.20      |          | 21 400 | TI4               |                   | Cenotvorba        |
| A829 |          |                                          | Rukavice teffonová,prodl.délka k loktu                                             |                                                                                                    |                        | ks     | 69,00                |        | 21.2.20           |          | 21 Ano | T14               | 6                 |                   |
| A957 |          | 716023-09                                | Rukevice NUG, vel. 9                                                               |                                                                                                    |                        | ks     | 99,99                |        | 30.9.20           |          | 21 Ano | T14               |                   | Path do skup      |
| 3370 |          | 96897                                    | Rukavice nitril promedica bez p.M & 100                                            | ks 98897                                                                                                    | nové                   | ks .   | 0,68                 | 0,68   | 0,82 21.10.2      |          | 21 Ano | ZRUK_NEST         |                   | Dokumentao        |
| 758  |          | EFEKTVR02                                | Rukavice vinyi bez p. 5 8 100 ks EFEKTV<br>Rukavice vinyi bez p. M § 100 ks EFEKTV | R03                                                                                                    |                        | in .   | 0,60                 | 0,61   | 0,74 9,10,20      |          | 21 AND | ZRUK NEST         |                   | Evidenční jedno   |
| 759  |          | EFEKTVR04                                | Rukmice viryl bez p. L & 100 ks EFEKTV9                                            | 004                                                                                                    |                        | ks.    | 0,60                 | 0,61   | 0,74 9.9.201      |          | 21 Ano | ZRUK_NEST         |                   |                   |
| 131  |          | 98898                                    | Rukavice nitril promedica bez p.L & 100 k                                          | s 98998                                                                                                    |                        | ks.    | 0,68                 | 0,68   | 0,82 27.9.20      |          | 21 Ano | 2RUK_NEST         |                   | Podrobne sledo    |
| 388  |          | 98896                                    | Rukavice nitril promedica bez p.5 é 100 i                                          | 13 98896                                                                                                    |                        | ks     | 0,68                 | 0,68   | 0,82 27.9.20      |          | 21 Ano | ZRUK_NEST         |                   | Obel pro zbo      |
| .948 | _        | 9399\//3                                 | Rukavice nitril promedica bez p. M bilé 6                                          | N & 100 ks 5                                                                                                    | supermax               | ks.    | 0,64                 | 0,64   | 0,77 15.4.20      | _        | 21 Ano | 2RUK_NEST         |                   |                   |
| -    |          | 0399/04                                  | Hundroce retril promedice bez o. L blie 61                                         | 100 ks 9                                                                                                    | Reperment              | 15     | 0.64                 | 0.64   | 0,77/24,4,20      |          | 21 400 | THE R AVET        |                   |                   |
| 1018 |          | 9399112                                  | Public Parts profiedics bez p. 5 bie 6/                                            | 1 8 100 KS 9                                                                                                    | supermust              | a fr   | 0,64                 | 0,64   | 0,77 24,4.20      |          | 21 Ano | TH                |                   | Méřicí protoka    |
| 513  |          |                                          | Rukevice Peha-textilni 6.7.5                                                       |                                                                                                    |                        | ph/    | 34.62                | 0.00   | 0.00 6 8 201      |          | 21 400 | T14               |                   | Umittici a ski    |
| 001  |          | 9421781                                  | Rukmice ntril bez n. M 9421781                                                     |                                                                                                    | peha soft, Digiti P    | (ks    | 0.61                 | 0.00   | 0.00 3.5.201      |          | 21 Ano | ZRUK NEST         |                   | Controllerin a so |
| 263  |          | 9421615                                  | Rokevice latex bez p. M 9421615 - povok                                            | eno pouze p                                                                                                    | peha-soft              | ks.    | 1,01                 | 1.01   | 1,22 2.16.20      |          | 21 Ano | ZRUK, NEST        |                   | Varianty, Přek    |
| 089  |          | 942171                                   | Rukavice vityl bez p. M 942171                                                     |                                                                                                    | peha-soft              | ks     | 0.53                 | 0,00   | 0.00 12.4.20      |          | 21 Ano | 2RUK_NEST         |                   | Print dansets ( a |
| 397  |          | 942172                                   | Rukavice vinyi bez p. L 942172                                                     |                                                                                                    | peha-soft              | is .   | 0,53                 | 0,00   | 0,00 21.4.20      |          | 21 Ano | ZRUK_NEST         |                   | Proposedsky 2     |
|      |          | 0101005                                  | Reducing Inter has a 2 deltadel - another                                          | AND DALLTRE DE                                                                                                  | then exten             | bs:    | 1.01                 | 1.01   | 1.22 28.1.20      |          | 21 Ann | ZRUK MEST         |                   | Giuniny zho       |

Poté, co si vybereme z nabídky správnou položku, potvrdíme výběr klávesou "ENTER".

# Tvorba žádanky

Po kliknutí na ikonu "*Tvorba žádanky*" se otevře **hlavička nové žádanky**, kde vyplníte pouze dva údaje (ostatní pole se dotahují automaticky nebo jsou určena pro další zpracování a uživatel je nemusí plnit):

| > NEM: Žádanka                                                    |                                     |                                   |                         | 1 💶 🖿 🗙                  |
|-------------------------------------------------------------------|-------------------------------------|-----------------------------------|-------------------------|--------------------------|
| Evidenční číslo dokladu<br>Z0121L-2014-000001                     | <u></u>                             | Dodavatel                         | MACZM                   |                          |
| Řada, podtyp                                                      | 0121L-ambulance                     | Zkratka interního dodavatele      | FNOL: ZM - Obslužná jed | Inotka zdravotnický mate |
| Datum vytvoření                                                   | 13.10.2014<br>Metzová Kateřina      | Kód spojení dodavatele            |                         |                          |
| Požadované datum dodání                                           | 14.10.2014                          | Formulace požadavku               |                         |                          |
| Identifikace organizační jednotky .<br>Název organizační jednotky | FNOL: I. Interní klinika, ambulance |                                   |                         |                          |
| Kód akce                                                          |                                     |                                   |                         |                          |
| Hospodarske stredisko                                             |                                     |                                   |                         |                          |
|                                                                   |                                     |                                   |                         |                          |
|                                                                   |                                     | Vyjadreni k pozadavku             |                         |                          |
| Odhad ceny                                                        |                                     | Stav vykrytí žádanky<br>Nevykryto |                         |                          |
| 0,00 Č                                                            | erpání limitu                       | Stav žádanky                      | Kopie položek z         | jiné žádanky             |
| Stav schválení Stupeň schválení                                   |                                     |                                   | Mimo Pozitivni list     | Połozky dokladu          |
|                                                                   |                                     | Pruben schvaleni                  | Prevedeno na            | lisk                     |

1. Interní dodavatel – je zkratka obslužné jednotky.

Stačí vyplnit zkratku nebo vybrat obslužnou jednotku vstupem do číselníku organizačních jednotek:

| Organizační jednotka | Název organizační jednotky                            | Hospodářské st |   | Patří do skupin   |
|----------------------|-------------------------------------------------------|----------------|---|-------------------|
| NASNZ                | FNOL: NZ - Obslužná jednotka nákup zdravotní techniky |                |   |                   |
| NASRP                | FNOL: RP - Obslužná jednotka reklamní předměty        |                |   | Rizika pracoviště |
| NASSB                | FNOL: SB - Obslužná jednotka správa budov             |                |   |                   |
| NASTE                | FNOL: TE - Obslužná jednotka sklad textilu            |                |   |                   |
| NASVM                | FNOL: VM - Obslužná jednotka všeobecný materiál       |                |   |                   |
| NASZK                | FNOL: KS - Obslužná jednotka konsignační sklady       |                | E |                   |
| NASZM                | FNOL: ZM - Obslužná jednotka zdravotnický materiál    |                | Ŧ |                   |
| 4 III                | -                                                     |                |   |                   |

Nyní jsou zprovozněny žádanky na následující obslužné jednotky materiálového zabezpečení:

- NASZM sklad zdravotnického materiálu
- NASVM sklad všeobecného materiálu
- NASIT sklad informační technologie
- NASNZ sklad nákupu zdravotnické techniky
- NASZK správce konsignačních skladů, pouze vybrané uživatele
- NASTE sklad textilu
- NASSB sklad správy budov
- NASAD sklad autodopravy
- NASEN energetik
- 2. Dokladová řada je jedinečná pro každé oddělení. Pokud máte právo žádat obslužnou jednotku za jedno oddělení, vyplní se automaticky. Pokud máte právo žádat pro více oddělení (vrchní sestra), vyberete požadovanou řadu z číselníku:

| Podtypy a řady neúčetního dokladu        | - Výběr |          |                                                  |       |          |              |           |      |   | 478 🗖 🗉 🗙            |
|------------------------------------------|---------|----------|--------------------------------------------------|-------|----------|--------------|-----------|------|---|----------------------|
| A Název řady nebo podtypu dokladu        | Zkratka | Organiza | Název organizační jednotky                       | Inter | Obslužná | Aktivní řada | Číslo ř J | ntei |   | Zapojení v procesech |
| 0822-PORGYN, ambulance - prenatální diag | Z0822   | 00.08.22 | FNOL: PORGYN, ambulance - fetální medicína       | Ano   |          |              |           |      |   |                      |
| 0823-centrum asistované reprodukce       | Z0823   | 00.08.23 | FNOL: Porodnicko-gynekologická klinika, centrum  | Ano   | 1        |              |           |      |   |                      |
| 0831-JIP 17A                             | Z0831   | 00.08.31 | FNOL: Porodnicko-gynekologická klinika, JIP 17A  | Ano   | 1        |              |           | _[   | Ξ |                      |
| 0832-JIP 19 (porodní sál)                | Z0832   | 00.08.32 | FNOL: Porodnicko-gynekologická klinika, JIP 19(p | Ano   | 1        |              |           |      |   |                      |
| 0841-laboratoř cytologická               | Z0841   | 00.08.41 | FNOL: Porodnicko-gynekologická klinika, laborato | Ano   | 1        |              |           |      |   |                      |
| 0862-porodní sál - lokální               | Z0862   | 00.08.62 | FNOL: Porodnicko-gynekologická klinika, porodní  | Ano   | 1        |              |           |      |   |                      |
| 0863-operační sál OP 17 (z 08 62)        | Z0863   | 00.08.63 | FNOL: Porodnicko-gynekologická klinika,oper.sál  | Ano   | 1        |              |           |      |   |                      |
| 0864-pracoviště COS-ROBOcentrum          | Z0864   | 00.08.64 | FNOL: Porodnicko-gynekologická klinika, pracovis | Ano   | 1        |              |           |      |   |                      |
| 0901L-vedení klinického pracoviště       | Z0901L  | 00.09.01 | FNOL: Novorozenecké oddělení, vedení klinickéh   | Ano   | 1        |              |           |      |   |                      |
| 0901-vedení klinického pracoviště        | Z0901   | 00.09.01 | FNOL: Novorozenecké oddělení, vedení klinickéh   | Ano   | 1        |              |           |      |   |                      |
| 0911L-lůžkové oddělení 16C               | Z0911L  | 00.09.11 | FNOL: Novorozenecké oddělení, lůžkové oddělen    | Ano   | 1        |              |           |      |   |                      |
| 0911-lůžkové oddělení 16C                | Z0911   | 00.09.11 | FNOL: Novorozenecké oddělení, lůžkové oddělen    | Ano   | 1        |              |           |      |   |                      |
| 0912L-lůžkové oddělení 16B + 16D         | Z0912L  | 00.09.12 | FNOL: Novorozenecké oddělení, lůžkové oddělen    | Ano   | 1        |              |           |      | Ŧ |                      |
| •                                        |         |          |                                                  |       |          |              |           | Þ    |   |                      |

Rychlejší způsob je vložení čtyř čísel nákladového střediska a potvrzení pomocí "ENTER". **Požadované datum dodání** – plní se automaticky. Aktuální datum se povýší o jeden den. Podle potřeby ho upravíte (není možné jej ponížit). Datum lze zapsat ručně ve tvaru DD.MM.RRRR (případně stačí pouze DD.MM a potvrdit klávesou "ENTER", rok se doplní automaticky). Možný je i výběr z kalendáře, kdy pomocí šipek nastavíte zobrazený měsíc a rok. Vybrané datum je modře podbarveno. Potvrzení výběru provedete dvojklikem levého tlačítka myši nebo klávesou "ENTER".

| M  | Rok<br>Iěsíc | :    | List  | 2 <b>014</b><br>opad | •  | •  |
|----|--------------|------|-------|----------------------|----|----|
| ро | út           | st   | čt    | pá                   | SO | ne |
|    |              |      |       |                      | 1  | 2  |
| 3  | (4)          | 5    | 6     | 7                    | 8  | 9  |
| 10 | 11           | 12   | 13    | 14                   | 15 | 16 |
| 17 | 18           | 19   | 20    | 21                   | 22 | 23 |
| 24 | 25           | 26   | 27    | 28                   | 29 | 30 |
|    | Dne          | : 5. | 11.20 | )14                  |    |    |

Po uložení hlavičky žádanky ("CTRL"+"S") přidělí program dokladu jeho pořadové číslo v rámci dokladové řady (pole "*Evidenční číslo objednávky*"). Automaticky se do dokladu doplní jméno uživatele, název oddělení a účetní (hospodářské) středisko přiřazené k oddělení na které bude proveden výdej do spotřeby. Stav žádanky je nastaven na "*Rozpracovaná*".

## Ověření čerpání limitu

Pro zjištění aktuálního stavu čerpání limitu slouží tlačítko "Čerpání limitu" na hlavičce žádanky.

| > NEM: Žádanka                                |                                     |     |                              | 1 _ 0 🗙                                        |
|-----------------------------------------------|-------------------------------------|-----|------------------------------|------------------------------------------------|
| Evidenční číslo dokladu<br>Z01211-2014-000001 |                                     |     | Dodavatel                    |                                                |
| Rada, podtyp                                  | 0121L-ambulance                     | ••• | Zkratka interního dodavatele | NASZM                                          |
| Datum vytvoření                               | 13.10.2014                          | •   | Název útvaru nákupu          | FNOL: 2M - Obsiuzna jednotka zdravotnicky mate |
| Vytvořil                                      | Metzová Kateřina                    |     | Kód spojení dodavatele       |                                                |
| Požadované datum dodání                       | 14.10.2014                          | •   | Formulace požadavku          |                                                |
| Identifikace organizační jednotky .           | 00.01.21                            |     |                              |                                                |
| Název organizační jednotky                    | FNOL: I. Interní klinika, ambulance |     |                              |                                                |
| Kód akce                                      |                                     |     |                              |                                                |
| Hospodářské středisko                         | 0121                                |     |                              |                                                |
| Kalkulační jednice                            |                                     | ••• |                              |                                                |
|                                               |                                     |     |                              |                                                |
|                                               |                                     |     | Vyjádření k požadavku        |                                                |
|                                               |                                     |     |                              |                                                |
|                                               |                                     |     | Stav vykrytí žádanky         |                                                |
| Odhad ceny                                    |                                     |     | Nevykryto                    | Kopie položek z jiné žádanky                   |
| 6 353,30                                      | Cerpání limitu                      |     | Rozpracovaná 💌               | Mimo Pozitivní list Boložiou dokladu           |
| Stav schválení Stupeň schválení               |                                     |     |                              | POWZRY CORIGO                                  |
|                                               |                                     |     | Prübéh schválení             | Převedeno na Tisk                              |

Po jeho stisknutí dojde k vyvolání okna s informacemi o aktuálním stavu čerpání, výši limitu, výši čerpání a částce, která je pro budoucí čerpání v daném období k dispozici.

| 🕞 Upo | zornění                                                                                               | × |
|-------|----------------------------------------------------------------------------------------------------|---|
|       | Došlo k přečerpání nad stanovený limit.                                                               |   |
| -     | Limit = 146 600,00 Kč<br>Čerpáno = 152 086,98 Kč<br>Přečerpáno = 5 486,98 Kč                          |   |
|       | Informace o čerpáních podle Hospodářských středisek a Účetních skupin jsou pod tlačitkem Podrobnosti. |   |
|       | QK <u>P</u> odrobnosti                                                                                |   |

V případě, že je povolený limit již vyčerpán, QI neumožní přepnout žádanku ze stavu "Rozpracovaná". Pokud by k překročení limitu došlo až aktuální žádankou, je možné odebrat z žádanky část položek tak, aby se celá žádanka do limitu ještě vešla a pak je možné ji vystavit.

## Zadání položek žádanky

Položky žádanky lze zadat jedním z následujících způsobů:

- a) kopírováním prostřednictvím tlačítka "Kopie položek z jiné žádanky"
- b) multivýběrem přes strukturu věcných skupin tlačítko "Položky dokladu"
- c) výběrem z číselníku zboží tlačítko "Položky dokladu"

Uvedené způsoby je možné v rámci jedné žádanky kombinovat.

V poli "*Poslední nákupní cena*" je zobrazen kvalifikovaný odhad na základě poslední nákupní ceny položky. V okamžiku výdeje může být skutečná cena odlišná.

Je nutné pamatovat na to, že do žádanky na obslužnou jednotku se nabízejí všechny povolené položky. Tyto je možné identifikovat snadno podle prvního znaku v poli "*Kód zboží*". Ten je určující, aktuálně představují sortimentní členění následující vrcholové kategorie:

- Znak Z zdravotnický materiál
- Znak V všeobecný materiál
- Znak P počítačová technika informační technologie
- Znak N zdravotnická technika
- Znak K konsignační materiál
- Znak T textilní materiál
- Znak A materiál autodopravy
- Znak B materiál správy budov

Na výběrových formulářích je pro snadnější orientaci doporučeno používat rychlého či stálého filtru na první znak pole "*Kód zboží*". Zapnutý filtr je signalizován textem v horní modré liště výběrového formuláře:

| ▼ Kód zboží | Název zboží                                       | Skladové množstv | Poslední cena po M | MJ Objednáno celkem | Katal   | Re   | Zkrácený |   | Stav zásob      |
|-------------|---------------------------------------------------|------------------|--------------------|---------------------|---------|------|----------|---|-----------------|
| ZM656       | Nástroj oboustranný na ohýbání oblouku 019-000-00 | 0,00             | 580,80 k           | ks 4,00             | 019-000 | 4,00 |          | = |                 |
| ZM655       | OQplastové aplikátory gumových tahů H 0728        | 0,00             | 2 034,01 k         | ks 2,00             | H 0728  | 2,00 |          |   | Detail zboží    |
| ZM654       | Pinzeta na lepení zámků 025-277-00                | 0,00             | 2 034,01 k         | ks 2,00             | 025-277 | 2,00 |          |   | Historie nákunů |
| ZM653       | Lipretraktor 61                                   | 0,00             | 1 331,00 k         | (s 1,00             | 61      | 1,00 |          |   |                 |
| ZM652       | Fotoretraktor masel 60                            | 0,00             | 1 597,20 k         | (s 2,00             | 60      | 2,00 |          |   | Stav výskytu    |
| ZM651       | Drát noninium 19 x 25H 764-029-00                 | 0,00             | 1 466,52 k         | (s 1,00             | 764-028 | 1,00 |          |   | ·               |
| ZM650       | Drát noninium 17 x 25H 764-022-00                 | 0,00             | 1 466,52 k         | ks 1,00             | 764-022 | 1,00 |          |   |                 |
| ZM649       | Drát noninium 16 x 25D 764-029-00                 | 0,00             | 1 466,52 k         | (s 1,00             | 764-029 | 1,00 |          |   |                 |
| ZM648       | Drát noninium 16 x 22H 764-020-00                 | 0,00             | 1 466,52 k         | (s 2,00             | 764-020 | 2,00 |          |   |                 |
| ZM647       | Drát noninium 16 x 22D 764-021-00                 | 0,00             | 1 466,52 k         | (s 1,00             | 764-021 | 1,00 |          |   |                 |
| ZM646       | Rretraktor kombinovaný dětský 57                  | 0,00             | 1 597,20 k         | (s 1,00             | 57      | 1,00 |          |   |                 |
| ZM645       | Chondro pick mallet 225-600-225                   | 0,00             | 2,00 k             | cs 0,00             | 225-600 | 0,00 | AKCE J+J | _ |                 |

V případě, že se nezobrazují očekávané položky ve výběru, je zpravidla nutné zkontrolovat a změnit zadání pro váš naposledy použitý filtr, který si program zapamatoval.

#### a) Zadání položek kopírováním ze vzoru – tlačítko "Kopie položek z jiné žádanky"

Tento způsob je vhodný pro měsíční objednávání, kdy do nově vytvářené žádanky přenesete položky z jiné žádanky a ty si potom upravíte podle potřeby.

Po stisku tlačítka *"Kopie položek z jiné žádanky"* se zobrazí v horní části formuláře všechny dostupné žádanky. Vyhledáte záznam (řádek) požadované žádanky, z které hodláte kopírovat položky. Následně ve spodní části formuláře označíte multivýběrem postupně tu část položek, která se bude přenášet do zakládané žádanky (Ctrl+levé tlačítko myši). Položky se podbarví tmavě zelenou barvou. Následně tyto vybrané položky přesunete do nově vytvářené žádanky stiskem tlačítka *"Kopie vybraných položek"*:

|          | iční číslo objednávky    | Datum vytvoření     | Datum dod  | ání Poznámka     |               | Stav žádanky | Stav schváler | ní Stu | peň schválení | Identifikace . | Dodavatel          |         |
|----------|--------------------------|---------------------|------------|------------------|---------------|--------------|---------------|--------|---------------|----------------|--------------------|---------|
| Z0102-2  | 014-000004               | 23.4.2014           | 24.4.2014  |                  |               | Rozpracovaná | i             |        |               | NASZM          | ZM - Obslužná jedn | otka zd |
| Z0103-2  | 013-000001               | 1.10.2013           | 2.10.2013  |                  |               | Uzavřená     | Schváleno     |        | 0             | NASZM          | ZM - Obslužná jedn | otka zd |
| Z0103-2  | 013-000002               | 14.10.2013          | 16.10.2013 | Posíláme pož     | adavek Mgr    | r Uzavřená   | Schváleno     |        | 0             | NASZM          | ZM - Obslužná jedn | otka zd |
| Z0111-2  | 009-000001               | 18.12.2009 9:16:32  | 5.1.2010   |                  |               | Uzavřená     |               |        |               | NASZM          | ZM - Obslužná jedn | otka zd |
| Z0111-2  | 009-000002               | 18.12.2009 10:15:25 | 5.1.2010   |                  |               | Uzavřená     |               |        |               | NASZM          | ZM - Obslužná jedn | otka zd |
| Z0111-2  | 009-000004               | 18.12.2009 10:26:28 | 5.1.2010   |                  |               | Uzavřená     |               |        |               | NASZM          | ZM - Obslužná jedn | otka zd |
| Z0111-2  | D10-000001               | 25.1.2010 10:37:23  | 2.2.2010   | Prosím nachy     | /stat - dejte | Uzavřená     |               |        |               | NASZM          | ZM - Obslužná jedn | otka zd |
| Z0111-2  | 010-000002               | 25.1.2010 12:17:46  | 25.1.2010  |                  |               | Uzavřená     |               |        |               | NASZM          | ZM - Obslužná jedn | otka zd |
| Z0111-2  | 010-000003               | 1.2.2010 8:59:52    | 1.2.2010   |                  |               | Uzavřená     |               |        |               | NASZM          | ZM - Obslužná jedn | otka zd |
| Z0111-2  | 010-000004               | 11.2.2010 8:56:34   | 11.2.2010  |                  |               | Uzavřená     |               |        |               | NASZM          | ZM - Obslužná jedn | otka zd |
| •        |                          |                     |            |                  |               |              |               |        |               |                |                    |         |
| Kód zbož | í Název zboží            |                     | Obje       | dnáno (sklad.j.) | Interní kód   | l produktu   | Objednáno     | MJ     | Dodáno (skla  | d.j.) Skladov  | rá MJ              | Cer     |
| ZB763    | Zkumavka červená 9 ml 4  | 155 092             |            | 50,00            | 455092        |              | 50,00         | ks     | 5             | i0,00 ks       |                    |         |
| ZB762    | Zkumavka červená 6 ml 4  | 156 092             |            | 50,00            | 456092        |              | 50,00         | ks     | 5             | i0,00 ks       |                    |         |
| ZB777    | Zkumavka červená 4 ml 4  | 154 071             |            | 100,00           | 454071        |              | 100,00        | ks     | 10            | 0,00 ks        |                    |         |
| ZB759    | Zkumavka červená 8 ml 4  | 155 071             |            | 100,00           | 455071        |              | 100,00        | ks     | 10            | 0,00 ks        |                    |         |
| ZB774    | Zkumavka červená 5 ml g  | jel 456 071         |            | 100,00           | 456071        |              | 100,00        | ks     | 10            | 0,00 ks        |                    |         |
| ZB757    | Zkumavka 6 ml K3 edta fi | ialová 456036       |            | 50,00            | 456036        |              | 50,00         | ks     |               | ks             |                    |         |
| ZB775    | Zkumavka kolagulace 4 n  | nl modrá 454328     |            | 200,00           | 454328        |              | 200,00        | ks     | 20            | 0,00 ks        |                    |         |
| ZB756    | Zkumavka 3 ml K3 edta fi | ialová 454086       |            | 200,00           | 454086        |              | 200,00        | ks     | 20            | 0,00 ks        |                    |         |
| ZB754    | Zkumavka černá 2 ml 454  | 4 073               |            | 50,00            | 454073        |              | 50,00         | ks     | 5             | 0,00 ks        |                    |         |
|          |                          |                     |            | 50.00            |               |              | 50.00         |        |               | in nn ke       |                    |         |

Pozn.

Pokud není tlačítko ve spodní části přístupné, stačí kliknout myší do prostoru nad ním. Pro kopii celé žádanky není nutné označovat položky ve spodní polovině okna, stačí použit

tlačítko "*Kopie všech položek*". Zkopírované položky mají v poli "*Objednáno*" naplněno množství převzaté ze vzorové žádanky.

POZOR! Pokud použijete jako vzor starší žádanku, může se stát, že některé zboží již není v seznamu položek povolených k objednání. Program Vás na to upozorní a neplatné řádky nepřenese.

| > Upo | ozornění                                                                                                    | × |
|-------|----------------------------------------------------------------------------------------------------|---|
|       | Některé vzorové položky nebyly překopírovány.<br>V číselníku mají nastaveno Vyřazeno nebo Nepoužívat v dokladech                                                |   |
|       | a je zapinua volub zeulouduhy pozlovni ns.<br>U některých ostatních vzorových položek je vyplněn Nepovolený sklad, tento sklad byl u položky žádanky odstraněn. |   |
|       | QK                                                                                                    |   |
|       |                                                                                                    |   |

Po potvrzení OK a stisku tlačítka *"Položky dokladu"* na hlavičce žádanky uvidíte přenesené řádky ve své nové žádance. Nepovolené položky je ale nutné z žádanky odstranit (smazat).

# b) Zadání položek multivýběrem ze struktury věcných skupin – tlačítko "Položky dokladu"

Tato varianta usnadní Vaše hledání konkrétní položky z povolených položek. Postup využívá zařazení položek do věcných skupin, které je možné vytvořit v hierarchické struktuře.

Například :

Z – zdravotnický materiál ZOBV – obvazový - obinadla a obvazy ZDEZ – dezinfekce 400002 bacillol af 5 l 400003 bacillol plus 500 ml 400004 baktosept e 5 l 400005 braunoderm 5.l bezbarvý 400006 braunoderm barevný 1000 l

Způsob je vhodný pro rychlý výběr více položek z jednotlivé skupiny a pro objednávání mimo hlavní dávku. Pro zkušenějšího uživatele může dostačovat jako jediný způsob výběru položek do žádanky.

Z hlavičky žádanky se stiskem tlačítka *"Položky dokladu"* a potom tlačítkem *"Multivýběr přes sk."* 

| FNOL: Položky žádanky                                              | 0 📃 🖬 💌                                                                                                    |
|--------------------------------------------------------------------|----------------------------------------------------------------------------------------------------|
| Kód zboží Název zboží Zkr (Cena za jednotku Int (Objednáno MJ Obje | In [Dod  Składová MJ   Cene celkem   Ob   Číslo   Sta   Požadova<br>Přiloty<br>Položka je vykryta<br>Korekce vykryt |
| Cena celkem bez DPH Himotnost celkem Objem celkem                  | Multvýběr přes sk.<br>Multvýběr zboží                                                                               |

rozbalí v levé části formuláře strom, pomocí kterého můžete vybírat povolený materiál. Pokud nastavíte kurzor na požadovanou skupinu (otevřete stiskem 😐 ), vybraná skupina se podbarví a v pravé části formuláře uvidíte položky, které jsou povoleny k objednávání. Vybrané položky si označíte (podržíte-li klávesu CTRL, tak každé kliknutí myší položku vybere; opakované kliknutí výběr zruší). Vybraná položka je podbarvena zeleně. Výběry můžete libovolně opakovat a upravovat:

| Multivýběr z číselníku zboží přes skup                     | iny Fl | NOL - Multivý | běr                                       |                    |             |                                          | 4/43                    | - • ×          |
|------------------------------------------------------------|--------|---------------|-------------------------------------------|--------------------|-------------|------------------------------------------|-------------------------|----------------|
|                                                            |        | Kód zboží     | Název zboží                               | K dispozici celkem | Skladová MJ | Zkrácený název                           | Zkrácená poznámka       | Skupina p      |
| 🗄 Zdravotnický materiál                                    |        | ZF107         | Rukavice operační latexové bez pudru o    | 0,00               | ks          |                                          | B. Braun Medical s.r.o. | ZM2            |
| <ul> <li>Nadsandardy ZUM - odlehčené sádry</li> </ul>      |        | ZF367         | Rukavice nitril dermagrip sterilní S bal. | 0,00               | pár         | IVF                                      | B. Braun Medical s.r.o. | ZM2            |
| <ul> <li>Nadsandardy ZUM - nitrooční čočky</li> </ul>      |        | ZF419         | Rukavice nitril dermagrip sterilní M bal. | 0,00               | pár         | IVF                                      | B. Braun Medical s.r.o. | ZM2            |
| <ul> <li>Diabetologické proužky a roztoky</li> </ul>       |        | ZF431         | Rukavice operační gammex PF sensitive     | 0,00               | ks          | bal. á 25 párů;vhodné pro mikrochirurgii | B. Braun Medical s.r.o. | ZM2            |
| – Jehly                                                    |        | ZF432         | Rukavice operační gammex PF sensitive     | 0,00               | ks          | bal. á 25 párů;vhodné pro mikrochirurgii | B. Braun Medical s.r.o. | ZM2            |
| <ul> <li>Laboratorní materiál</li> </ul>                   |        | ZF441         | Rukavice nitril dermagrip sterilní L bal. | 0,00               | pár         | IVF                                      | B. Braun Medical s.r.o. | ZM2            |
| - Sety                                                     |        | ZJ718         | Rukavice operační gammex PF sensitiv      | 0,00               | ks          | vhodné pro mikrochirurgii                | B. Braun Medical s.r.o. | ZM2            |
| <ul> <li>Rukavice sterilní</li> </ul>                      |        | ZJ719         | Rukavice operační gammex PF sensitive     | 0,00               | ks          | vhodné pro mikrochirurgii                | B. Braun Medical s.r.o. | ZM2            |
| <ul> <li>Sety k výkonům</li> </ul>                         | Ξ      | ZK473         | Rukavice operační latexové s pudrem a     | 807,00             | pár         | bal. á 50 párů                           | B. Braun Medical s.r.o. | ZM1            |
| <ul> <li>Umělé tělní náhrady - OPECH - samoplát</li> </ul> |        | ZK474         | Rukavice operační latexové s pudrem a     | 950,00             | pár         | bal. á 50 párů                           | B. Braun Medical s.r.o. | ZM1            |
| <ul> <li>Šití - robotické centrum</li> </ul>               |        | ZK475         | Rukavice operační latexové s pudrem a     | 2 084,00           | pár         | bal. á 50 párů                           | B. Braun Medical s.r.o. | ZM1            |
| <ul> <li>Ostatní - peritoneální dialýza</li> </ul>         |        | ZK476         | Rukavice operační latexové s pudrem a     | 1 911,00           | pár         | bal. á 50 párů                           | B. Braun Medical s.r.o. | ZM1 =          |
| <ul> <li>Balíček TAVI - chlopně I. Interna</li> </ul>      |        | ZK477         | Rukavice operační latexové s pudrem a     | 1 390,00           | pár         | bal. á 50 párů                           | B. Braun Medical s.r.o. | ZM1            |
| <ul> <li>Elektrody</li> </ul>                              |        | ZK478         | Rukavice operační latexové s pudrem a     | 1 061,00           | pár         | bal. á 50 párů                           | B. Braun Medical s.r.o. | ZM1            |
| <ul> <li>Hadičky spojovací</li> </ul>                      |        | ZK479         | Rukavice operační latexové bez pudru o    | 0,00               | pár         | bal. á 50 párů                           | B. Braun Medical s.r.o. | ZM2            |
| <ul> <li>Trokar hrudní</li> </ul>                          |        | ZK482         | Rukavice operační latexové bez pudru o    | 150,00             | pár         | bal. á 50 párů                           | B. Braun Medical s.r.o. | ZM1            |
| <ul> <li>Kanyly mimo chirurgické nástroje</li> </ul>       |        | ZK483         | Rukavice operační latexové bez pudru o    | 200,00             | pár         | bal. á 50 párů                           | B. Braun Medical s.r.o. | ZM1            |
| <ul> <li>Kabely propojovací</li> </ul>                     |        | ZK484         | Rukavice operační latexové s pudrem a     | 0,00               | pár         | bal. á 50 párů                           | B. Braun Medical s.r.o. | ZM2            |
| <ul> <li>Systémy odsávací</li> </ul>                       |        | ZK499         | Rukavice operační gammex PFXP cytos       | 0,00               | pár         | bal. á 40 párů                           | B. Braun Medical s.r.o. | ZM2            |
| <ul> <li>Senzory, čidla</li> </ul>                         |        | ZK500         | Rukavice operační gammex PFXP cytos       | 0,00               | pár         | bal. á 40 párů                           | B. Braun Medical s.r.o. | ZM2            |
| – Cévky                                                    |        | ZK678         | Rukavice operační ansell dipos-a-glove    | 0,00               | ks          | při alergii na latex,podvlékací pod OP   | B. Braun Medical s.r.o. | ZM2            |
| - Konektory                                                |        | ZK683         | Rukavice operační gammex PF sensitive     | 0,00               | ks          | bal. á 25 párů;vhodné pro mikrochirurgii | B. Braun Medical s.r.o. | ZM2            |
| <ul> <li>Stříkačky</li> </ul>                              |        | ZK777         | Rukavice operační dona gynekologické      | 0,0(               | ks          |                                          | Vulkan -Medical,a.s.    | ZM2 🔻          |
| <ul> <li>Umělé tělní náhrady - ostatní</li> </ul>          | Ŧ      | •             |                                           |                    |             |                                          | _                       | t.             |
|                                                            |        |               |                                           |                    |             |                                          |                         | Potvrdit výběr |

Je-li tlačítko Potvrdit Výběr zešedlé (obecně to platí i pro jiné situace) stačí kliknout na jiné libovolné místo ve formuláři.

Při výběru je zajímavá informace v poli *"K dispozici celkem"*, které zobrazuje volné množství položky na skladě.

Jste-li s výběrem spokojeni, potom tlačítkem *"Potvrdit výběr"* přenesete označené položky do Vaší žádanky. (Pokud tlačítko není dostupné, klikněte myší do prostoru nad ním.)

#### c) Zadání položek výběrem z číselníku zboží - tlačítko "Položky dokladu"

Způsob je vhodný pro akutní požadavky na jednu či několik málo položek. Vybírat můžete

přímo z číselníku povolených položek kliknutím na tlačítko 🛄 v poli "Kód zboží":

| Kód zboží | Název zboží                              | Zkr      | Cena za jednotku | Int    | Objednáno | MJ | Objedn | Dod | Skladová MJ | Cena celkem | Ob   | Číslo Sta | Požad 🔺  | Rozpad položk    |
|-----------|------------------------------------------|----------|------------------|--------|-----------|----|--------|-----|-------------|-------------|------|-----------|----------|------------------|
| ZB763     | Zkumavka červená 9 ml 455 092            |          | 1,77             | 45509  | 50,00     | ks | 50,00  |     | ks          | 88,33       | 0,00 | SZM1      | 7.11.2   |                  |
| ZB762     | Zkumavka červená 6 ml 456 092            |          | 1,92             | 45609  | 50,00     | ks | 50,00  |     | ks          | 96,19       | 0,00 | SZM1      | 7.11.2   | Přílohy          |
| 28777     | Zkumavka červená 4 ml 454 071            |          | 2,41             | 45407  | 100,00    | ks | 100,00 |     | ks          | 240,78      | 0,00 | SZM1      | 7.11.2   | Poznámky         |
| 8759      | Zkumavka červená 8 ml 455 071            |          | 2,99             | 45507  | 100,00    | ks | 100,00 |     | ks          | 298,86      | 0,00 | SZM1      | 7.11.2   |                  |
| 8774      | Zkumavka červená 5 ml gel 456 071        |          | 2,87             | 45607  | 100,00    | ks | 100,00 |     | ks          | 286,76      | 0,00 | SZM1      | 7.11.2   | Položka je vykry |
| 8757      | Zkumavka 6 ml K3 edta fialová 456036     |          | 1,80             | 45603  | 50,00     | ks | 50,00  |     | ks          | 90,14       | 0,00 | SZM1      | 7.11.2   |                  |
|           | Zkumavka kolagulace 4 ml modrá 454328    |          |                  | 45432  | 200,00    |    |        |     |             | 423,48      |      | SZM1      | 7.11.2   |                  |
| B756      | Zkumavka 3 ml K3 edta fialová 454086     |          | 1,90             | 45408  | 200,00    | ks | 200,00 |     | ks          | 379,92      | 0,00 | SZM1      | 7.11.2   | Korekce vykryt   |
| 8754      | Zkumavka černá 2 ml 454 073              |          | 1,80             | 45407  | 50,00     | ks | 50,00  |     | ks          | 90,14       | 0,00 | SZM1      | 7.11.2   |                  |
| A727      | Kontejner 30 ml sterilní 331 690 251 750 |          | 2,75             | 3,3169 | 20,00     | ks | 20,00  |     | ks          | 55,00       | 0,00 | SZM1      | 7.11.2   |                  |
| B768      | Jehla vakuová 216/38 mm zelená 450076    |          | 1,75             | 45007  | 200,00    | ks | 200,00 |     | ks          | 350,88      | 0,00 | SZM1      | 7.11.2   |                  |
| B769      | Jehla vakuová 206/38 mm žlutá 450 077    |          | 1,75             | 45007  | 100,00    | ks | 100,00 |     | ks          | 175,44      | 0,00 | SZM1      | 7.11.2 🔻 |                  |
| ( III)    |                                          |          |                  |        |           |    |        |     |             |             |      |           | P        |                  |
| na celker | n hez DPH Hmotnost celkem Obie           | m celken |                  |        |           |    |        |     |             |             |      |           |          | Multivyber pres  |

# Úpravy položek žádanky

Do položek žádanky vstoupíte tlačítkem Položky dokladu

z hlavičky žádanky.

Přidání nového řádku se provede klávesou "INSERT" nebo stiskem 😌.

|        | > FNOL: P | oložky žádanky                                   |           |    |                  |        |             |                     |       |            | 6 🗖 🗖             |
|--------|-----------|--------------------------------------------------|-----------|----|------------------|--------|-------------|---------------------|-------|------------|-------------------|
| aDidKa | Kód zboží | Název zboží                                      | Objednáno | ш  | Cena za jednotku | Zkráce | Cena celkem | Věcná skupina zboží | Číslo | . Intern 🔺 | Rozpad položky    |
|        | ZB763     | Zkumavka červená 9 ml 455 092                    | 50,00     | ks | 1,77             |        | 88,33       | ZOST_OD             | SZM1  | 45509      |                   |
|        | ZB762     | Zkumavka červená 6 ml 456 092                    | 50,00     | ks | 1,92             |        | 96,19       | ZOST_OD             | SZM1  | 45609      | Přílohy           |
| >      |           |                                                  |           |    |                  |        |             |                     |       |            | Poznámky          |
|        | ZB404     | Náplast cosmos 8 cm x 1m 540335                  | 2,00      | ks | 13,02            |        | 26,04       | ZOBV_NA             | SZM1  | 54033      |                   |
| 2      | ZB724     | Kapilára sedimentační kalibrovaná 727111         | 30,00     | ks | 1,80             |        | 54,08       | ZOST_OD             | SZM1  | 72711      | Položka je vykryt |
| 3      | ZA413     | Gáza kompresy 10 cm x 10 cm, 17 nití, 8 vrstev   | 2 000,00  | ks | 0,51             |        | 1 018,20    | ZOBV_OBVAZ          | SZM1  | 6003       |                   |
| 3      | ZD903     | Kontejner+lopatka 30 ml nesterilní 331 693 220 0 | 10,00     | ks | 1,68             |        | 16,82       | ZOST_OD             | SZM1  | 3,3169     |                   |
| 1      |           |                                                  |           |    |                  |        |             |                     |       |            | Korekce vykrytí   |
| S      |           |                                                  |           |    |                  |        |             |                     |       |            |                   |

**Zrušení vybraného řádku** se provede klávesovou zkratkou "CTRL + DELETE" nebo stiskem . Výmaz se provede po potvrzení tlačítkem *"Ano"*. Pokud označíte více řádků, smažou se všechny najednou.

| Kód zboží | Název zhoží                           | Zkr      | Cena za jednotku | Int    | Objednáno    | MI      | Objedn      | Dod  | Skladová M1 | Cena celkem | Oh   | Číslo 🕴 | Sta Pr | žad 🔺  | Roznad položky     |
|-----------|---------------------------------------|----------|------------------|--------|--------------|---------|-------------|------|-------------|-------------|------|---------|--------|--------|--------------------|
| ZB763     | Zkumavka červená 9 ml 455 092         | 2.00.000 | 1.77             | 45509  | 50.00        | ks      | 50.00       |      | ks          | 88.33       | 0.00 | SZM1    | 7.     | 11.2   | Rozpau položky     |
| ZB762     | Zkumavka červená 6 ml 456 092         |          | 1,92             | 45609  | 50,00        | ks      | 50,00       |      | ks          | 96,19       | 0,00 | SZM1    | 7.     | 11.2   | Přílohy            |
| ZB777     | Zkumavka červená 4 ml 454 071         |          | 2,41             | 45407  | 100,00       | ks      | 100,00      |      | ks          | 240,78      | 0,00 | SZM1    | 7.     | 11.2 = | Boznámlov          |
| ZB759     | Zkumavka červená 8 ml 455 071         |          | 2,99             | 45507  | 100,00       | ks      | 100,00      |      | ks          | 298,86      | 0,00 | SZM1    | 7.     | 11.2   | POZIIdiliky        |
| ZB774     | Zkumavka červená 5 ml gel 456 071     |          | 2,87             | 45607  | 100,00       | ks      | 100,00      |      | ks          | 286,76      | 0,00 | SZM1    | 7.     | 11.2   | Položka je vykryta |
| ZB757     | Zkumavka 6 ml K3 edta fialová 456036  |          | 1,80             | 45603  | 50,00        | ks      | 50,00       |      | ks          | 90,14       | 0,00 | SZM1    | 7.     | 11.2   |                    |
| ZB775     | Zkumavka kolagulace 4 ml modrá 454328 |          | - Poturze        | oní    |              |         |             |      |             | 423,48      |      | SZM1    |        | 11.2   |                    |
| ZB756     | Zkumavka 3 ml K3 edta fialová 454086  |          | POLVIZE          | e111   |              |         |             |      |             | 379,92      | 0,00 | SZM1    | 7.     | 11.2   | Korekce vykrytí    |
| ZB754     | Zkumavka černá 2 ml 454 073           |          | O                | pravdu | vymazat všeo | hny ozn | načené zázn | amy? |             | 90,14       | 0,00 | SZM1    | 7.     | 11.2   |                    |
|           |                                       |          |                  |        |              |         |             |      |             |             |      |         |        | 11.2   |                    |
| ZB768     | Jehla vakuová 216/38 mm zelená 450076 |          |                  |        |              |         |             |      |             | 350,88      | 0,00 | SZM1    | 7.     | 11.2   |                    |
| ZB769     | Jehla vakuová 206/38 mm žlutá 450 077 |          |                  |        | Ano          |         | Ne          |      |             | 175,44      | 0,00 | SZM1    | 7.     | 11.2 🔻 |                    |
| < III     |                                       |          |                  |        |              |         |             |      |             |             |      |         |        | F      |                    |

## Zadávání položek žádanky na praní prádla

Do položek žádanky je nutno vždy uvést do pole Kód zboží položku C000 Praní prádla a do jejího množství zadat počet kusů pytlů předávaných k vyprání.

Dále lze do položky žádanky vybrat pouze prádlo sesterské a lékařské a další vybrané položky; u veškerého sesterského prádla musí být v poznámce zapsán MONOGRAM.

ŠATY, i pokud je upravena délka jsou stále ŠATY, nikoli HALENA

U položek C087 a C088 – kapna a polštář – duté vlákno je **NUTNÉ psát do poznámky** oddělení.

U ostatních položek (ÚVAZKY, GUMOVKY, BŘIŠNÍ PÁSY atd...DROBNOSTI Z DK a DS) je nutné psát do poznámky bližší označení (materiál, barva...)

| > FNOL: P | oložky žádanky                     |                   |           |    |                         |                  |             |                     |            | 3 🗖 🗉 🗙            |
|-----------|------------------------------------|-------------------|-----------|----|-------------------------|------------------|-------------|---------------------|------------|--------------------|
| Kód zboží | Název zboží                        | Zkrácená poznámka | Objednáno | MJ | Požadované datum dodání | Cena za jednotku | Cena celkem | Věcná skupina zboží | Skladova 🔺 | Rozpad položky     |
| C000      | praní prádla                       |                   | 3,00      | ks | 6.11.2014               | 13,60            | 40,80       | C_PRANI_ZADANKY     | ks         |                    |
| C058B     | halena sesterská bílá              | RH, JK, KK        | 5,00      | ks | 6.11.2014               | 9,70             | 48,52       | C_PRANI_ZADANKY     | ks         | Přílohy            |
| C087B     | kapna bílá - duté vlákno + značení | odd.4+4A          | 4,00      | ks | 6.11.2014               | 38,30            | 153,19      | C_PRANI_ZADANKY     | ks         | Poznámky           |
|           |                                    |                   |           |    |                         |                  |             |                     | н          | Položka je vykryta |
|           |                                    |                   |           |    |                         |                  |             |                     |            | Korekce vykrytí    |

Ložní prádlo se do žádanky nezadává, je počítáno a zadáváno přímo v prádelně.

## Praní infekčního prádla nebo mikrovlákna

Na praní infekčního prádla i na praní mikrovlákna musí být vystavena samostatná žádanka s formulací požadavku : oddělení a infekční. V případě infekčního prádla označení "infekční" znamená, že prádlo je určeno do desinfektoru; pokud je infekční prádlo od krve, nesmí přijít do desinfektoru, což by mělo být označeno např. "infekční – krev":

| NEM: Žádanka                        |                                                   |   |                              |                        | 1 👝 🗉 🔀         |
|-------------------------------------|---------------------------------------------------|---|------------------------------|------------------------|-----------------|
| Evidenční číslo dokladu             |                                                   |   | Dodavatel                    |                        |                 |
| Z0113L-2014-000003                  |                                                   |   |                              | NAPRA                  |                 |
| Řada, podtyp                        | 0113L-lôžkové oddělení 4 + 4A                     |   | Zkratka interního dodavatele |                        |                 |
| Datum vytvoření                     | 5.11.2014                                         | • | Název útvaru nákupu          | FNUL: PRA - Pradeina F | -NOL            |
| Vytvořil                            | Metzová Kateřina                                  |   | Kód spojení dodavatele       |                        |                 |
| Požadované datum dodání             | 6.11.2014                                         | - | Formulace požadavku          |                        |                 |
| Identifikace organizační jednotky . | 00.01.13                                          |   | odd 4+ 4A - infekční         |                        |                 |
| Název organizační jednotky          | FNOL: I. Interní klinika, lůžkové oddělení 4 + 4A | ] |                              |                        |                 |
| Kód akce                            |                                                   |   |                              |                        |                 |
| Hospodářské středisko               | 0113                                              |   |                              |                        |                 |
| Kalkulační jednice                  |                                                   |   |                              |                        |                 |
|                                     |                                                   |   |                              |                        |                 |
|                                     |                                                   |   |                              |                        |                 |
|                                     |                                                   |   |                              |                        |                 |
|                                     |                                                   |   |                              |                        |                 |
|                                     |                                                   |   | Vyjádření k požadavku        |                        |                 |
|                                     |                                                   |   | Stav vykrytí žádanky         |                        |                 |
| Odhad cenv                          |                                                   |   | Nevykryto                    |                        |                 |
| 242,51 Č                            | erpání limitu                                     |   | Stav žádanky                 | Kopie položek          | z jiné žádanky  |
| Stav schválení Stupeň schválení     |                                                   |   | Rozpracovaná 💌               | Mimo Pozitivní list    | Položky dokladu |
|                                     |                                                   |   | Průběh schválení             | Převedeno na           | Tisk            |

Do položek žádanky na praní infekčního prádla i mikrovlákna je nutno **uvést pouze položku C000** s uvedením počtu pytlů, ve kterých je prádlo posláno.

## Zadávání položek žádanky na opravu a služby

V hlavičce žádanky vyberte odpovídajícího interního dodavatele: např.NASSB.

Do formulace požadavku u všech žádanek na služby je nutno uvést kontaktní telefonní číslo.

Po stisknutí tlačítka Položky dokladu se zobrazí formulář Položky žádanky, ve kterém stiskněte tlačítko Požadavek na službu:

| NEM: Žádanka                        |                                                                                                    | 1 🖸 💥                |
|-------------------------------------|----------------------------------------------------------------------------------------------------|----------------------|
| Evidenční číslo dokladu             | Dodavatel                                                                                                    |                      |
| 20311-2014-000723                   | Zkratka interniho dodava see NASSB                                                                                 |                      |
| Řada, podtyp 0311-l0žkov            | e oddělení 39A                                                                                                    | ednotka správa budov |
| Datum vytvoření 5.11.2014           | xēna Vidi smiani dadavatele                                                                                        |                      |
| FNOL: Položky žádanky               |                                                                                                    |                      |
| Kód zboží Název zboží               | Zkrácená poznámka Objednáno MJ Požadované datum dodání Cena za jednotku Cena celkem Věcná skupina zboží Skladová M | Rozpad položky       |
|                                     |                                                                                                    | Přílohy              |
|                                     | Nastavení výběru 1 💼 💌                                                                                             | Poznámky             |
|                                     | Kód služby Název služby                                                                                            | Položka je vykryta   |
|                                     | SSB001 Oprava - univerzální položka správa budov                                                                   |                      |
|                                     | Filtrace Inv. č. majetku                                                                                           | Korekce vykrytí      |
|                                     |                                                                                                    |                      |
|                                     | Filtrace Kódu umisténi                                                                                             |                      |
|                                     |                                                                                                    |                      |
|                                     |                                                                                                    |                      |
| 4                                   |                                                                                                    | Požadavek na službu  |
| Cena celkem bez DPH Hmotnost celkem | Objem celkem                                                                                                    | Multivýběr přes sk.  |
|                                     |                                                                                                    | Multivýběr zboží     |

Vyberte kód služby např. SSB001.

Název služby Oprava – univerzální položka lze vymazat a přepsat na libovolný jiný text:

Dále do pole Filtrace Kódu umístění zadejte číslo místnosti, pro kterou službu žádáte nebo ji vyberte ze seznamu zobrazeného po stisknutí tlačítka Výběr umístění:

Stisknutím tlačítka Potvrdit výběr se zvolená místnost přenese do položek žádanky, kde můžeme např. doplnit další údaje do pole Zkrácená poznámka:

Požadavek na službu týkající se jiné místnosti lze do žádanky přidat opětovným stisknutím tlačítka Požadavek na službu ve formuláři Položky žádanky.

#### Nová položka - požadavek na založení

Požadavek na založení nové položky do číselníku zboží se zašle formou žádanky mimo pozitivní list. Tu založíte tak, že založíte hlavičku žádanky. Zadáte interního dodavatele např. NASDIAG (nebo NASVM, NASNZ,LÉKÁRNA) a v hlavičce vytvářené žádanky stisknete tlačítko Mimo pozitivní list. Tím se interní dodavatel automaticky změní z NASDIAG na NASDIAGMI a v záhlaví žádanky se zobrazí text "Mimo pozitivní list":

| > NEM: Žádanka                                                                                                    |                                                                                                    | 1 🗖 🖬 💌                                                                                                    |
|----------------------------------------------------------------------------------------------------|----------------------------------------------------------------------------------------------------|----------------------------------------------------------------------------------------------------|
| Evidenční číslo dokladu<br>Z0101-2014-000036<br>Řada, podtyp<br>Datum vytvoření<br>Vytvořil<br>Požadované datum dodání<br>Identifikace organizační jednotky<br>Kód akce<br>Hospodářské středisko<br>Kalkulační jednice | Mimo pozitivní lis<br>0101-vedení klinického pracoviště · · · ·<br>5.11.2014 · ·<br>Metzová Kateřina · · ·<br>6.11.2014 · ·<br>00.01.01<br>FNOL: I. Interní klinika, vedení klinického pracoviště<br>· · ·<br>0101 · · · | Dodavatel         Zkratka interního dodavatele         Název útvaru nákupu         FNOL: MIDIAG - Laboratorní diagnostika mimo PL         Kód spojení dodavatele         Formulace požadavku |
|                                                                                                    |                                                                                                    | Vyjádření k požadavku                                                                                                    |
| Odhad ceny                                                                                                    |                                                                                                    | Stav vykrytí žádanky<br>Nevykryto<br>Stav žádanky Kopie položek z jiné žádanky                                                                                                    |
| 0,00 C<br>Stav schválení Stupeň schválení                                                                                                    | erpání limitu                                                                                                    | Rozpracovaná  Mimo Pozitivní list Položky dokladu                                                                                                    |
|                                                                                                    |                                                                                                    | Průběh schválení Převedeno na <b>Tísk</b>                                                                                                    |

V položkách žádanky otevřete číselník a vložte položku, která se vám nabízí. Do názvu zboží, příp. zkrácené poznámky napište všechny potřebné údaje o nové položce: název, katalogové číslo, MJ, dodavatel, cena s DPH a % DPH. Do pole objednáno napište počet kusů, které požadujete:

|             | IEM: Žádanka                          |                        |                   |                        |                                 |                      | 1 🗖 🖾 🖂                     |
|-------------|---------------------------------------|------------------------|-------------------|------------------------|---------------------------------|----------------------|-----------------------------|
| Evid<br>Z01 | enční číslo dokladu<br>01-2014-000036 | Mimo pozitiv           | ní lis            |                        | Dodavatel                       | NASDIAGMI            |                             |
| Řad         | a, podtyp                             | 0101-vedení klinického | pracoviště        |                        | Zkratka interniho dodavatele    | ENOL: MIDIAC - Labor | atorní diagnostika mimo Pl  |
| Datu        | m vytvoření                           | 5.11.2014              |                   | •                      | Název útvaru nákupu             | FINCE. MIDIAG - EBOO | atorni diagnostika minio re |
| Vyt         | 🕞 FNOL: Položky žádanky               | /                      |                   |                        |                                 |                      | 1 _ • 💌                     |
| Ide         | Kód zboží Název zboží                 |                        | Zkrácená poznámka | Objednáno MJ Požadovan | é datum dodání Cena za jednotki | u Cena celkem        | Rozpad položky              |
| Náz         | Jiny                                  |                        | upresitent        | 5,00 KS 0.11.2014      |                                 |                      | Přílohy                     |
| Kóc         |                                       |                        |                   |                        |                                 |                      | Poznámky                    |
| Hos         |                                       |                        |                   |                        |                                 |                      | Položka je vykryta          |
| Kall        |                                       |                        |                   |                        |                                 |                      |                             |
|             |                                       |                        |                   |                        |                                 |                      | Korekce vykrytí             |
|             |                                       |                        |                   |                        |                                 |                      |                             |
|             | < III                                 |                        |                   |                        |                                 | 4                    | Marker of Maria Maria ale   |
|             | Cena celkem bez DPH H                 | motnost celkem         | Objem celkem      |                        |                                 |                      | Multivyber pres sk.         |
|             | 0,00                                  | 0,00                   | 0,00              | Mimo pozitivní lis     |                                 |                      | Multivýběr zboží            |

#### Dokončení žádanky

Po založení je žádanka automaticky nastavena do stavu dokladu "*Rozpracovaná*". Uživatel se k ní může kdykoliv vrátit vyhledáním ve formuláři "*Seznam žádanek*" a dále s ní pracovat.

POZOR! Takovou žádanku sklad nezpracuje!

Při uložení žádanky budete upozorněni, že žádanka zůstala ve stavu "Rozpracovaná":

Pozn. Rozpracovaná žádanka je použitelná pro pozdější použití v seznamu žádanek po korekci datumu dodání.

| ⊳ Upc | ozornění                                                                     | × |
|-------|------------------------------------------------------------------------------|---|
| ▲     | Uzavíraná žádanka má stav Rozpracovaná.<br>Chcete opravdu uzavřít formulář ? |   |
|       | <u>A</u> no <u>N</u> e                                                       |   |

Pokud jste s vyplněním žádanky spokojeni, potom změňte na hlavičce žádanky pole *"Stav žádanky"* na "*Vystavená"* a doklad uložíte ("CTRL"+"S") :

| ⊳ NEM: Žádanka                                                    |                                                 |   |                                                            |                                 | 1 💶 🗆 🗙                          |
|-------------------------------------------------------------------|-------------------------------------------------|---|------------------------------------------------------------|---------------------------------|----------------------------------|
| Evidenční číslo dokladu<br>Z01211-2014-000001                     |                                                 |   | Dodavatel                                                  |                                 |                                  |
| Řada, podtyp                                                      | 0121L-ambulance                                 |   | Zkratka interního dodavatele                               | NASZM<br>FNOL: ZM - Obslužná je | ···<br>ednotka zdravotnický mate |
| Datum vytvoření                                                   | 13.10.2014<br>Metzová Kateřina                  | • | Kód spojení dodavatele                                     |                                 |                                  |
| Požadované datum dodání                                           | 14.10.2014                                      | ▼ | Formulace požadavku                                        |                                 |                                  |
| Identifikace organizační jednotky .<br>Název organizační jednotky | 00.01.21<br>FNOL: I. Interní klinika, ambulance |   |                                                            |                                 |                                  |
| Kód akce                                                          |                                                 |   |                                                            |                                 |                                  |
| Hospodářské středisko                                             | 0121                                            |   |                                                            |                                 |                                  |
|                                                                   |                                                 |   |                                                            |                                 |                                  |
|                                                                   |                                                 |   | Vyjádření k požadavku                                      |                                 |                                  |
|                                                                   |                                                 |   | Stav vykrytí žádanky                                       |                                 |                                  |
| 6 353,30                                                          | <sup>s</sup> ernání limitu                      |   | Stav žádanky                                               | Kopie položek                   | z jiné žádanky                   |
| Stav schválení Stupeň schválení                                   |                                                 |   | Rozpracovaná                                               | Mimo Pozitivní list             | Položky dokladu                  |
|                                                                   |                                                 |   | Vystavená<br>Potvrzená<br>Uzavřená<br>Vzor<br>Nezpracovaná | Převedeno na                    | Tisk                             |

Jen objednávky ve stavu "*Vystavená"* budou postoupeny ke zpracování vybrané obslužné jednotce.

## Kontrola a prohlížení žádanek

#### Stav zpracování žádanky

Vzor

V hlavičce žádanky v poli "Stav žádanky" je zobrazen aktuální stav zpracování:

**Rozpracovaná** - zadavatel dosud se žádankou pracuje, nebude převzata do zpracování

Vystavená - žádanka je zařazena k převzetí, bude převzata obslužnou jednotkou

Potvrzená - žádanka byla převzata ke zpracování

Uzavřená - žádanka je ukončena

Nezpracovaná - žádanka byla vrácena k doplnění údajů

- speciální stav pro vzorové žádanky (pro opakované objednání)

Položky žádanek jsou zpravidla podbarveny v přehledech podle tohoto stavu žádanky.

Upravovat lze pouze žádanku ve stavu *"Rozpracovaná*" a "*Vzor*". V přehledovém formuláři Seznam žádanek jsou jednotlivé žádanky podle stavu barevně odlišeny.

Stav vykrytí žádanky

V hlavičce žádanky v poli "Stav vykrytí žádanky" je zobrazen stav dodání položek ze skladu:

- Nevykryto
   nebyly dodány žádné položky

   Částečně vykryto
   byla dodána jen část položek
- Vykryto byly dodány všechny položky

V okamžiku dodání zboží je do řádku žádanky do pole "*Dodáno skl. j.*" uvedeno celkem dodané zboží.

Současně je aktualizována i hodnota "Stav vykrytí objednávky" v hlavičce žádanky.

#### Prohlížení žádanky

Pomocí ikony "Seznam žádanek" můžete prohlížet svoje žádanky.

V horní části formuláře jsou řazeny jednotlivé žádanky, ve spodní části jsou zobrazeny položky nahoře označeného dokladu. Označenou žádanku můžete podrobně zobrazit tlačítkem Zobrazení dokladu.

| idenční číslo objednávk |            |           |             |                    |            |                                                             |            |                                 |            |                                    |                  |                  | 1                 |
|-------------------------|------------|-----------|-------------|--------------------|------------|-------------------------------------------------------------|------------|---------------------------------|------------|------------------------------------|------------------|------------------|-------------------|
|                         | y Stav sch | Stu Klíč  | T Datum vyt | Vytvořil           | Požadova   | Dodavatel                                                   | Identifika | Cena celkern s DPH Stav žádanky | Stav vykr  | Poznámka                           | IČO dodavatele   | A vsbob ŽIC      | Zobrazeni dokla   |
| 232-2014-000636         | Schváleno  | 10        | 27.10.2014  | Kuba Adam          | 28.10.2014 | FNOL: Lékárna - Apotheke                                    | LEKARNA    | 8 805,29 Potvrzená              | Vykryto    |                                    |                  |                  | Organizační jedni |
| 232-2014-000635         | Schváleno  | 0         | 27.10.2014  | Vítková Jitka      | 28.10.2014 | FNOL: PRA - Prádelna FNOL                                   | NAPRA      | 122,40 Potvrzená                | Částečně v | 4                                  |                  | =                |                   |
| 211-2014-000907         | Schváleno  | 10        | 27.10.2014  | Palová Miloslava   | 28.10.2014 | FNOL: Lékárna - Apotheke                                    | LEKARNA    | 151,43 Potvrzená                | Vykryto    |                                    |                  |                  | Přílohy           |
| 221-2014-000408         | Schváleno  | 0         | 27.10.2014  | Uvízlová Eva       | 28.10.2014 | FNOL: SB - Obslužná jednotka sprá                           | a bi NASSB | 0,00 Potvrzená                  | Nevykryto  |                                    |                  |                  | Položky doklad    |
| 11-2014-000906          | Schváleno  | 10        | 27.10.2014  | Kubová Zuzana      | 28.10.2014 | FNOL: Lékárna - Apotheke                                    | LEKARNA    | 13 858,77 Potvrzená             | Vykryto    |                                    |                  |                  | TOIDERY GOIDG     |
| 231-2014-000723         | Schváleno  | 10        | 27.10.2014  | Puščiznová Petra   | 28.10.2014 | FNOL: Lékárna - Apotheke                                    | LEKARNA    | 12 603,42 Potvrzená             | Vykryto    |                                    |                  |                  | Stav výskytu      |
| 43-2014-000027          | Schváleno  | 0         | 27.10.2014  | Juráňová Jarmila   | 28.10.2014 | FNOL: DIAG - Laboratorní diagnosti                          | a NASDIAG  | 72 327,75 Potvrzená             | Nevykryto  |                                    |                  |                  |                   |
| 48-2014-000009          | Schváleno  | 0         | 27.10.2014  | Nováková Lenka     | 28.10.2014 | FNOL: DIAG - Laboratorní diagnosti                          | a NASDIAG  | 2 788,81 Potvrzená              | Vykryto    |                                    |                  |                  | Generator objedr  |
| 44-2014-000022          | Schváleno  | 0         | 27.10.2014  | Slavík Luděk       | 28.10.2014 | FNOL: DIAG - Laboratorní diagnosti                          | a NASDIAG  | 112 315,83 Potvrzená            | Částečně v |                                    |                  |                  |                   |
| 11-2014-000905          | Schváleno  | 0         | 27.10.2014  | Navrátilová Věra   | 28.10.2014 | FNOL: PRA - Prádelna FNOL                                   | NAPRA      | 665,71 Potvrzená                | Částečně v | 4                                  |                  |                  |                   |
| 11-2014-000904          | Schváleno  | 10        | 25.10.2014  | Zinráková Pavlína  | 26.10.2014 | FNOL: Lékárna - Apotheke                                    | LEKARNA    | 3 550,74 Potvrzená              | Vykryto    |                                    |                  |                  |                   |
| 31-2014-000719          | Schváleno  | 0         | 24.10.2014  | Pohlídalová Božena | 25.10.2014 | FNOL: PRA - Prádelna FNOL                                   | NAPRA      | 40,80 Potvrzená                 | Vykryto    |                                    |                  |                  | Schválit dokla    |
| 243-2014-000026         | Schváleno  | 0         | 24.10.2014  | Juráňová Jarmila   | 25.10.2014 | FNOL: DIAG - Laboratorní diagnosti                          | a NASDIAG  | 3 448,50 Potvrzená              | Nevykryto  |                                    |                  |                  | ourrow out        |
| 32-2014-000634          | Schváleno  | 0         | 24.10.2014  | Vítková Jitka      | 25.10.2014 | FNOL: SB - Obslužná jednotka sprá                           | a bi NASSB | 0,00 Potvrzená                  | Nevykryto  |                                    |                  |                  | Vrátit doklar     |
| 94-2014-000124          | Schváleno  | 10        | 24.10.2014  | Minařík Jiří       | 25.10.2014 | FNOL: Lékárna - Apotheke                                    | LEKARNA    | 151 322,34 Potvrzená            | Vykryto    |                                    |                  |                  |                   |
| 21-2014-000404          | Schváleno  | 10        | 24.10.2014  | Rohoň Peter        | 25.10.2014 | FNOL: Lékárna - Apotheke                                    | LEKARNA    | 15 997,00 Potvrzená             | Vykryto    |                                    |                  |                  | Nescrivalit dok   |
| 31-2014-000720          | Schváleno  | 10        | 24.10.2014  | Puščiznová Petra   | 25.10.2014 | FNOL: Lékárna - Apotheke                                    | LEKARNA    | 3 470,46 Potvrzená              | Vykryto    |                                    |                  |                  | Jen ke schvál     |
| 221-2014-000405         | Schváleno  | 10        | 24.10.2014  | Machová Renata     | 25.10.2014 | FNOL: Lékárna - Apotheke                                    | LEKARNA    | 602 389,45 Potvrzená            | Vykryto    | Schválena 3 bal a 60 tbl. dle par. |                  |                  |                   |
| 11-2014-000902          | Schváleno  | 10        | 24.10.2014  | Zinráková Pavlína  | 25.10.2014 | FNOL: Lékárna - Apotheke                                    | LEKARNA    | 4 037,52 Potvrzená              | Vykryto    |                                    |                  |                  | Průběh schvák     |
| 41-2014-000320          | Schváleno  | 0         | 24.10.2014  | Kadlecová Jana     | 25.10.2014 | FNOL: SB - Obslužná jednotka sprá                           | a bi NASSB | 0,00 Potvrzená                  | Nevykryto  |                                    |                  |                  | and a star star   |
| 11-2014-000903          | Schváleno  | 0         | 24.10.2014  | Labudiková Monika  | 30.10.2014 | FNOL: VM - Obslužná jednotka všec                           | bec NASVM  | 62,00 Vystavená                 | Nevykryto  |                                    |                  |                  | vyuyu Apour       |
| 11-2014-000901          | Schváleno  | 0         | 24.10.2014  | Serbová Ivana      | 27.10.2014 | FNOL: PRA - Prádelna FNOL                                   | NAPRA      | 51,90 Potvrzená                 | Nevykryto  |                                    |                  | -                |                   |
| III                     |            | lotudatas | In low-     |                    |            |                                                             |            |                                 | 18: 10-2-4 |                                    |                  | •                |                   |
| 45 11 APTT SP           |            | 3.0       | 0 ks        | 3.00               | 3.00       | Skiiii Cella 2a jediloka Cella Celkel<br>c 2 445 41 7 336 2 | 30         | 0.00 0.00                       | 28 10 201  | 4 3244                             | iene mnozac opre | silene milozsi 🛩 |                   |
| 23 Il Recombiolact      | tin 2C     | 2.0       | 0 ks        | 3.00               | 3 00 1     | 2 2 323 20 4 060 4                                          | 0          | 0.00 0.00                       | 28 10 201  | 4 3244                             |                  |                  |                   |
| 2.5 IL Recombipidso     | a -TOP 41  | 3,0       | 0 kg        | 3,00               | 0,00 1     | 2 323,20 0 909,0<br>2 1 915 00 16 225 0                     | 0          | 0,00 0,00                       | 28.10.201  | 4 2244                             |                  |                  |                   |
| OF TO Dimension         | 0141       | 9,0       | 0 kg        | 2.00               | 2,00       | r 11 252 00 22 750 0                                        | 0          | 0,00 0,00                       | 28.10.201  | 4 2244                             |                  | =                |                   |
|                         |            | 3,0       | 0 1.5       | 3,00               | 3,00 1     | 15 072 00 47 016 0                                          | 0          | 0,00 0,00                       | 20.10.201  | 4 3244                             |                  |                  |                   |
|                         |            | 3,0       | 0 ks        | 3,00               | 3,00       | is 15 972,00 47 916,0                                       | 0          | 0,00 0,00                       | 28.10.201  | 4 3244                             |                  |                  |                   |

## Jak sestra pozná, co nebylo ještě dodáno?

Vykrytí dokladu je indikováno na úrovni hlavičky dokladu žádanky – viz A.4.2.

Pokud je doklad ve statusu "*Částečně vykryto*", jsou dostupné informace o nedodaných položkách a jejich množství zřejmé z rozdílu pole "*Objednáno skl. j.*" a pole "*Dodáno skl.j.*".

| Z3248-2014                                   |                                                                                    |              | · ·                                   |                                                                                                    | Juranova Jurrina                                   | 20.20.2011                                              |                                                                                                    | ungnosana                                                       |         |                                                     | our com                                                                                                    |                                                                                                    |                                               |              |                |              |       |
|----------------------------------------------|------------------------------------------------------------------------------------|--------------|---------------------------------------|----------------------------------------------------------------------------------------------------|----------------------------------------------------|---------------------------------------------------------|----------------------------------------------------------------------------------------------------|-----------------------------------------------------------------|---------|-----------------------------------------------------|----------------------------------------------------------------------------------------------------|----------------------------------------------------------------------------------------------------|-----------------------------------------------|--------------|----------------|--------------|-------|
|                                              | 4-000009                                                                           | Schváleno    | 0                                     | 27.10.2014                                                                                                    | Nováková Lenka                                     | 28.10.2014                                              | FNOL: DIAG - Laborator                                                                                   | rní diagnostika                                                 | NASDIAG | 2 788,81 F                                          | Potvrzená                                                                                                    | Vykryto                                                                                                    |                                               |              |                |              |       |
| Z3244-2014                                   | 4-000022                                                                           |              |                                       |                                                                                                    |                                                    |                                                         |                                                                                                    |                                                                 | NASDIAG | 112 315,83 F                                        |                                                                                                    | Částečně vyl                                                                                                    |                                               |              |                |              |       |
| Z3211-2014                                   | 4-000905                                                                           | Schváleno    | 0                                     | 27.10.2014                                                                                                    | Navrátilová Věra                                   | 28.10.2014                                              | FNOL: PRA - Prádelna I                                                                                   | FNOL                                                            | NAPRA   | 665,71 P                                            | Potvrzená                                                                                                    | Částečně vyk                                                                                                    |                                               |              |                |              |       |
| Z3211-2014                                   | 4-000904                                                                           | Schváleno    | 10                                    | 25.10.2014                                                                                                    | Zinráková Pavlína                                  | 26.10.2014                                              | FNOL: Lékárna - Apoth                                                                                    | eke                                                             | LEKARNA | 3 550,74 F                                          | Potvrzená                                                                                                    | Vykryto                                                                                                    |                                               |              |                |              |       |
| Z3231-2014                                   | 4-000719                                                                           | Schváleno    | 0                                     | 24.10.2014                                                                                                    | Pohlídalová Božena                                 | 25.10.2014                                              | FNOL: PRA - Prádelna P                                                                                   | FNOL                                                            | NAPRA   | 40,80 F                                             | Potvrzená                                                                                                    | Vykryto                                                                                                    |                                               |              |                |              |       |
| Z3243-2014                                   | 4-000026                                                                           | Schváleno    | 0                                     | 24.10.2014                                                                                                    | Juráňová Jarmila                                   | 25.10.2014                                              | FNOL: DIAG - Laborator                                                                                   | rní diagnostika                                                 | NASDIAG | 3 448,50 F                                          | Potvrzená                                                                                                    | Nevykryto                                                                                                    |                                               |              |                |              |       |
| Z3232-2014                                   | 4-000634                                                                           | Schváleno    | 0                                     | 24.10.2014                                                                                                    | Vítková Jitka                                      | 25.10.2014                                              | FNOL: SB - Obslužná je                                                                                   | ednotka správa b                                                | NASSB   | 0,00 F                                              | Potvrzená                                                                                                    | Nevykryto                                                                                                    |                                               |              |                |              |       |
| Z3294-2014                                   | 4-000124                                                                           | Schváleno    | 10                                    | 24.10.2014                                                                                                    | Minařík Jiří                                       | 25.10.2014                                              | FNOL: Lékárna - Apothe                                                                                   | eke                                                             | LEKARNA | 151 322,34 F                                        | otvrzená                                                                                                    | Vykryto                                                                                                    |                                               |              |                |              |       |
| Z3221-2014                                   | 4-000404                                                                           | Schváleno    | 10                                    | 24.10.2014                                                                                                    | Rohoň Peter                                        | 25.10.2014                                              | FNOL: Lékárna - Apoth                                                                                    | eke                                                             | LEKARNA | 15 997,00 F                                         | Potvrzená                                                                                                    | Vykryto                                                                                                    |                                               |              |                |              |       |
| Z3231-2014                                   | 4-000720                                                                           | Schváleno    | 10                                    | 24.10.2014                                                                                                    | Puščiznová Petra                                   | 25.10.2014                                              | FNOL: Lékárna - Apoth                                                                                    | eke                                                             | LEKARNA | 3 470,46 P                                          | Potvrzená                                                                                                    | Vykryto                                                                                                    |                                               |              |                |              |       |
| Z3221-2014                                   | 4-000405                                                                           | Schváleno    | 10                                    | 24.10.2014                                                                                                    | Machová Renata                                     | 25.10.2014                                              | FNOL: Lékárna - Apoth                                                                                    | eke                                                             | LEKARNA | 602 389,45 P                                        | Potvrzená                                                                                                    | Vykryto                                                                                                    | Schválena 3                                   | bal a 60 tbl | . dle par.     |              |       |
| Z3211-2014                                   | 4-000902                                                                           | Schváleno    | 10                                    | 24.10.2014                                                                                                    | Zinráková Pavlína                                  | 25.10.2014                                              | FNOL: Lékárna - Apoth                                                                                    | eke                                                             | LEKARNA | 4 037,52 P                                          | Potvrzená                                                                                                    | Vykryto                                                                                                    |                                               |              |                |              |       |
| Z3241-2014                                   | 4-000320                                                                           | Schváleno    | 0                                     | 24.10.2014                                                                                                    | Kadlecová Jana                                     | 25.10.2014                                              | FNOL: SB - Obslužná je                                                                                   | ednotka správa b                                                | NASSB   | 0,00 F                                              | Potvrzená                                                                                                    | Nevykryto                                                                                                    |                                               |              |                |              |       |
| Z3211-2014                                   | 4-000903                                                                           | Schváleno    | 0                                     | 24.10.2014                                                                                                    | Labudíková Monika                                  | 30.10.2014                                              | FNOL: VM - Obslužná je                                                                                   | ednotka všeobec                                                 | NASVM   | 62,00 V                                             | /ystavená                                                                                                    | Nevykryto                                                                                                    |                                               |              |                |              |       |
| Z3211-2014                                   | 4-000901                                                                           | Schváleno    | 0                                     | 24.10.2014                                                                                                    | Serbová Ivana                                      | 27.10.2014                                              | FNOL: PRA - Prádelna F                                                                                   | FNOL                                                            | NAPRA   | 51,90 F                                             | otvrzená                                                                                                    | Nevykryto                                                                                                    |                                               |              |                |              |       |
| • 📖                                          |                                                                                    |              |                                       |                                                                                                    |                                                    | $\sim$                                                  |                                                                                                    |                                                                 |         |                                                     |                                                                                                    |                                                                                                    |                                               |              |                |              |       |
| Kódz IN                                      |                                                                                    |              |                                       |                                                                                                    |                                                    |                                                         |                                                                                                    |                                                                 |         |                                                     |                                                                                                    |                                                                                                    |                                               |              |                |              |       |
|                                              | Vázev zboží                                                                        |              | Objednáno                             | MJ Objedr                                                                                                    | iáno (sklad.j.) 🛛 odá                              | no (sklad.j.)                                           | 5kl Cena za jednotku                                                                                     | Cena celkem S                                                   | a Hm Ob | Hmotnost položky                                    | Objem položky Čís.                                                                                                    | Požadovan                                                                                                    | Hospo                                         | Kal Kó       | . Upřesněné mn | ožst Upřesné | ěné r |
| DC045 IL                                     | lázev zboží<br>L APTT SP                                                           |              | Objednáno<br>3,0                      | MJ Objedn<br>0 ks                                                                                                    | ano (sklad.j.)   Jodá<br>3,00                      | no (sklad.j.)<br>3,00                                   | Skl Cena za jednotku<br>2 445,41                                                                         | Cena celkem S<br>7 336,23                                       | a Hm Ob | o Hmotnost položky<br>0,0                           | γ Objem položky Čis.<br>0 0,00                                                                                                    | Požadovan<br>28.10.2014                                                                                                    | Hospo<br>3244                                 | Kal Kó       | . Upřesněné mn | ožst Upřesné | ěné r |
| DC045 IL<br>DE723 IL                         | Nazev zboži<br>L APTT SP<br>L Recombiplastin                                       | 2G           | Objednáno<br>3,0<br>3,0               | MJ Objedn<br>0 ks<br>0 ks                                                                                                    | ano (sklad.j.) Vodá<br>3,00<br>3,01                | no (sklad.j.)<br>3,00<br>3,00 k                         | Skl Cena za jednotku<br>2 445,41<br>2 323,20                                                             | Cena celkem S<br>7 336,23<br>6 969,60                           | a Hm Ob | Hmotnost položky<br>0,0<br>0,0                      | Objem položky         Čís.           0         0,00           0         0,00                                                                                                    | Požadovan<br>28.10.2014<br>28.10.2014                                                                                             | Hospo<br>3244<br>3244                         | Kal Kó       | . Upřesněné mn | ožst Upřesné | ěné r |
| DC045 IL<br>DE723 IL<br>DE696 IL             | Nazev zboži<br>L APTT SP<br>L Recombiplastin<br>L Rinse Solution -                 | 2G<br>TOP 4I | Objednáno<br>3,0<br>3,0<br>9,0        | MJ Objedr<br>0 ks<br>0 ks<br>0 ks                                                                                                    | iáno (sklad.j.) (rodá)<br>3,00<br>3,0<br>9,00      | no (sklad.j.)<br>3,00<br>3,00 k<br>9,00 k               | Skl         Cena za jednotku           2.445,41         2.323,20           2.323,20         1.815,00     | Cena celkem S<br>7 336,23<br>6 969,60<br>16 335,00              | a Hm Ob | 0 Hmotnost položky<br>0,0<br>0,0<br>0,0             | Objem položky         Čís.           0         0,00           0         0,00           0         0,00                                                                            | Požadovan<br>28.10.2014<br>28.10.2014<br>28.10.2014                                                                               | Hospo<br>3244<br>3244<br>3244                 | Kal Kó       | Upřesněné mn   | ožst Upřesné | ěné r |
| DC045 IL<br>DE723 IL<br>DE696 IL<br>DE695 IL | Nazev zboži<br>L APTT SP<br>L Recombiplastin<br>L Rinse Solution -<br>L D-Dimer HS | 2G<br>TOP 4I | Objednáno<br>3,0<br>3,0<br>9,0<br>3,0 | MJ         Objedr           0         ks           0         ks           0         ks           0         ks           0         ks | táno (sklad.j.) podá<br>3,00<br>3,0<br>9,00<br>3,0 | no (sklad.j.)<br>3,00<br>3,00<br>9,00<br>k<br>3,00<br>k | Skl         Cena za jednotku           2 445,41         2 323,20           3 1 815,00         1 1 253,00 | Cena celkem S<br>7 336,23<br>6 969,60<br>16 335,00<br>33 759,00 | a Hm Ob | Hmotnost položky<br>0,0<br>0,0<br>0,0<br>0,0<br>0,0 | Objem položky         Čís.           0         0,00           0         0,00           0         0,00           0         0,00           0         0,00           0         0,00 | <ul> <li>Požadovan</li> <li>28.10.2014</li> <li>28.10.2014</li> <li>28.10.2014</li> <li>28.10.2014</li> <li>28.10.2014</li> </ul> | Hospo<br>3244<br>3244<br>3244<br>3244<br>3244 | Kal Kó       | Upřesněné mn   | ožst Upřesné | ënë r |

# Doporučené nastavení

#### Na formuláři "Položky žádanky" doporučujeme seřadit sloupce seznamu podle obrázku:

|   |             | F              | 11 2014                                                 |           |     |                  | -           | , Nazev utv | aru nakupu   |             |     |
|---|-------------|----------------|---------------------------------------------------------|-----------|-----|------------------|-------------|-------------|--------------|-------------|-----|
|   | FNOL: Po    | oložky žádar   | nky                                                     |           |     |                  |             |             |              |             |     |
|   |             | - <sup>1</sup> |                                                         |           |     |                  |             |             |              |             |     |
| Č | islo skladu | Kód zboží      | Název zboží                                             | Objednáno | MJ  | Cena za jednotku | Cena celkem | Požadované  | Dodáno (skla | Skladová MJ | • 0 |
| s | ZM1         |                | Vata buničitá přířezy 20 x 30 cm 1230200129             | 4,00      | ks  |                  | 109,46      | 13.11.2014  |              |             | q   |
| S | ZM1         | ZB768          | Jehla vakuová 216/38 mm zelená 450076                   | 3 600,00  | ks  | 1,75             | 6 315,84    | 13.11.2014  |              | ks          | C   |
| s | ZM1         | ZB771          | Držák jehly základní 450201                             | 3 600,00  | ks  | 0,01             | 43,56       | 13.11.2014  |              | ks          | C   |
| S | ZM1         | ZD104          | Náplast omniplast 10,0 cm x 10,0 m 9004472 (900535)     | 10,00     | ks  | 98,38            | 983,82      | 13.11.2014  |              | ks          | C   |
| s | ZM1         | ZB756          | Zkumavka 3 ml K3 edta fialová 454086                    | 1 200,00  | ks  | 1,90             | 2 279,52    | 13.11.2014  |              | ks          | C   |
| S | ZM1         | ZA444          | Tampon nesterilní stáčený 20 x 19 cm 1320300404         | 50,00     | bal | 0,40             | 2 002,00    | 13.11.2014  |              | ks          | C   |
| s | ZM1         | ZG515          | Zkumavka močová vacuette 10,5 ml bal. á 50 ks 455007    | 50,00     | ks  | 2,52             | 125,83      | 13.11.2014  |              | ks          | C   |
| S | ZM1         | ZA790          | Stříkačka injekční 2-dílná 5 ml L Inject Solo4606051V   | 200,00    | ks  | 0,67             | 134,02      | 13.11.2014  |              | ks          | C   |
| s | ZM1         | ZI179          | Zkumavka s mediem+ flovakovaný tampon eSwab růžový      | 100,00    | ks  | 21,23            | 2 123,43    | 13.11.2014  |              | ks          | C   |
| S | ZM2         | ZA589          | Tampon sterilní stáčený 30 x 30 cm / 5 ks karton á 1500 | 3 000,00  | ks  | 1,15             | 3 436,20    | 13.11.2014  |              | ks          | C   |
| S | ZM1         | ZA314          | Obinadlo idealast-haft 8 cm x 4 m 9311113               | 280,00    | ks  | 42,45            | 11 884,88   | 13.11.2014  |              | ks          | C   |

Zejména je nutná orientační kontrola čísla skladu, nákladového střediska a všechny položky žádanky musí začínat v "Kód zboží" stejným počátečním znakem. Nastavení je individuální pro každého uživatele a zůstává platné i po opětovném spuštění QI.

# Žádanky Lékárna - Apotheke

Žádanka na léky se od standardní žádanky liší několika přidanými atributy v hlavičce a především odlišným způsobem výběru zboží do položky dokladu.

#### Založení žádanky na LÉKÁRNU

Založení žádanky na léky ze systému Apotheke probíhá stejným způsobem jako u standardní žádanky.

Žádanka na léky obsahuje v hlavičce povinné údaje navíc oproti "běžné" žádance, a to "Telefon lékaře". V případě, že "Telefon lékaře" není vyplněn, není možné žádanku uložit. Při pokusu o uložení se zobrazí hlášení "Povinný údaj "Telefon lékaře" není vyplněn." A je nutné tento údaj doplnit.

| ≽ NEM: Žádanka                                                    |                                     |                                                  | 1 💶 🖬 💌                             |
|-------------------------------------------------------------------|-------------------------------------|--------------------------------------------------|-------------------------------------|
| Evidenční číslo dokladu<br>Z0121-2014-000327                      |                                     | Dodavatel                                        |                                     |
| Řada, podtyp                                                      | 0121-ambulance                      | Zkratka interního dodavat<br>Název útvaru nákupu | ELEKARNA                            |
| Vytvořil                                                          | Metzová Kateřina ····               | Kód spojení dodavatele                           |                                     |
| Požadované datum dodání                                           | 14.10.2014 ·                        | Formulace požadavku                              |                                     |
| Identifikace organizační jednotky .<br>Název organizační jednotky | FNOL: I. Interní klinika, ambulance |                                                  |                                     |
| Kód akce                                                          |                                     |                                                  |                                     |
| Hospodářské středisko<br>Kalkulační jednice                       |                                     |                                                  |                                     |
| Požadující lékař                                                  |                                     |                                                  |                                     |
| Telefon lékaře                                                    | 2525                                | Vyjádření k požadavku                            |                                     |
| Schvalovatel                                                      |                                     | Charles to the Ali Ali de ales                   |                                     |
| Statim                                                            | Ne                                  | Stav vykryti zadanky<br>Nevykryto                |                                     |
| 0,00 ¢                                                            | erpání limitu                       | Stav žádanky                                     | Kopie položek z jiné žádanky        |
| Stav schválení Stupeň schválení                                   |                                     | Rozpracovaná 💌                                   | Mimo Pozitivní list Položky dokladu |
|                                                                   |                                     | Průběh schválení                                 | Převedeno na Tisk                   |

#### Položky žádanky Apotheke

V položkách žádanky lze místo běžných atributů "kód zboží" a "název zboží" číselníku zboží QI vybrat položku z lékárny, tedy nové atributy "kód léku" a "název léku". Výběrová funkce nabízí položky z externího datového zdroje poskytovaného systémem Apotheke. Výběr je nezbytné provádět až po zobrazení externího zdroje = číselníku léčebných přípravků (je třeba filtrovat až nad otevřeným číselníkem). Po výběru léku do položky pomocí tlačítka "Potvrdit výběr" dojde ke zkopírování údajů kód "léku" a "název léku" a položka žádanky je napojena na standardní číselník zboží QI pomocí účetní skupiny léku z výběru (účetní skupina zboží musí být shodná s kódem zboží v QI). Toto "zboží" slouží ve QI jako tzv. reprezentant skupiny léků pro účely sledování limitů.

|          | 20121-2014-000327                                |            |          |         |                |                 |              |         |      |          |   |
|----------|--------------------------------------------------|------------|----------|---------|----------------|-----------------|--------------|---------|------|----------|---|
| > FNOL:  | Apotheke - číselník léků - Výběr                 |            |          |         |                |                 |              | 546     | 59   |          | × |
| Kód léku | Název léku                                       | Dostupnost | Pozitivn | ATC     | Účetní skupina | Jednotková cena | Тур          | Kód VZP | Kate | Jednotka |   |
| 2584     | GLUKÓZA 40 BRAUN, INF SOL 10X500ML-PE            | < 10       | 0        | B05BA03 | L_LECIVA       | 382,61          | IR           | 2584    | 1    | BAL      |   |
| 10561    | AQUA PRO INJECTIONE BRAUN, INJ SOL 10X1000ML-PE  | Není skl.  | 0        | V07AB   | L_LECIVA       | 310,18          | IR           | 10561   | 1    | BAL      |   |
| 14380    | LEGALON SIL, INJ PLV SOL 4X350MG                 | Není skl.  | 0        | A05BA03 | L_LECIVA       | 9913,1074       | HVLP         | 14380   | 1    | BAL      |   |
| 17103    | LOSEPRAZOL 20 MG, POR CPS ETD 14X20MG            | Není skl.  | 0        | A02BC01 | L_LECIVA       | 63,86           | HVLP         | 17103   | 1    | BAL      |   |
| 20033    | AETHOXYSKLEROL 1%, INJ SOL 5X2ML                 | Není skl.  | 0        | C05BB02 | L_LECIVA       | 327,95          | HVLP         | 20033   | 1    | BAL      |   |
| 25646    | INFANRIX HEXA, INJ PLV SUS 10X0.5ML LA+ST        | Není skl.  | 0        | J07CA09 | L_LECIVA       | 0               | HVLP         | 25646   | 1    | BAL      |   |
| 26794    | NOVORAPID FLEXPEN 100 U/ML, INJ SOL 5X3ML        | Není skl.  | P        | A10AB05 | L_LECIVA       | 910,82          | HVLP         | 26794   | 1    | BAL      |   |
| 28070    | NEORECORMON 30 000 IU, INJ SOL 4X0.6ML           | Není skl.  | 0        | B03XA01 | L_LECIVA       | 5254,0679       | HVLP         | 28070   | 1    | BAL      |   |
| 29015    | MIRCERA 50 MCG/0,3 ML, SDR+IVN INJ SOL 1X0.3ML   | Není skl.  | P        | B03XA03 | L_LECIVA       | 2543,1899       | HVLP         | 29015   | 1    | KS       |   |
| 29979    | FLEBOGAMMA DIF 50 MG/ML, INF SOL 1X100ML         | Není skl.  | 0        | J06BA02 | L_DERIVATY     | 5278,5          | HVLP         | 29979   | 1    | KS       |   |
| 33426    | NUTRISON, POR SOL 1X1000ML                       | Není skl.  | P        | V06XX   | L_ENTERAR      | 175,3997        | ENT          | 33426   | 1    | KS       |   |
| 33677    | NUTRISON ENERGY MULTI FIBRE, POR SOL 1X1500ML    | < 5        | P        | V06XX   | L_ENTERAR      | 277,64          | HVLP         | 33677   | 1    | KS       |   |
| 33769    | NUTRINIDRINK PRO DĚTI S VLÁKNINOU - JAHODOVÁ PŘÍ | Není skl.  | P        | V06XX   | L_ENTERAR      | 56,83           | ENT          | 33769   | 1    | KS       |   |
| 46970    | RISPERDAL 4 MG, POR TBL FLM 20X4MG               | < 5        | 0        | N05AX08 | L_LECIVA       | 149,68          | HVLP         | 46970   | 1    | BAL      |   |
| 49020    | SOTAHEXAL 160, POR TBL NOB 50X160MG              | < 5        | 0        | C07AA07 | L_LECIVA       | 94,51           | HVLP         | 49020   | 1    | BAL      |   |
| 58168    | ASMANEX 200 MCG, INH PLV 60DÁVX200RG             | Není skl.  | 0        | R03BA07 | L_LECIVA       | 457,95          | HVLP         | 58168   | 1    | BAL      |   |
| 64940    | DIFLUCAN 50 MG, POR CPS DUR 7X50MG               | Není skl.  | P        | J02AC01 | L_ANTIMYKO     | 143,67          | ATM          | 64940   | 1    | KS       |   |
| 77606    | SABADILLA, POR GRA 4GM 3CH-30CH                  | Není skl.  | 0        | V12     | L_NELECIVA     | 71,66           | HVLP         | 77606   | 1    | KS       |   |
| 100055   | B-KOMPLEX LECIVA, DRG 20(2X10)/FORTE/            | Není skl.  | 0        | A11EA   | L_LECIVA       | 38,61           | HVLP         | 55      | 1    | KS       |   |
| 100308   | HIRUDOID, DRM CRM 1X40GM                         | < 10       | 0        | C05BA01 | L_LECIVA       | 71,6509         | HVLP         | 100308  | 1    | KS       |   |
| 100405   | CALCIFEROL BIOTIKA FORTE, INJ 1X1ML/7.5MG        | Není skl.  | 0        | A11CC01 | L_LECIVA       | 36,32           | HVLP         | 405     | 1    | KS       |   |
| 100512   | NATRIUM CHLORATUM BIOTIKA 10%, INJ 10X5ML 10%    | >= 10      | 0        | B05XA03 | L_LECIVA       | 59,33           | HVLP         | 512     | 1    | KS       |   |
| 100612   | SYNTOSTIGMIN, INJ 10X1ML/0.5MG                   | >= 10      | 0        | N07AA01 | L_LECIVA       | 63,02           | HVLP         | 612     | 1    | KS       |   |
| 100809   | SANORIN-ANALERGIN, LIQ 1X10ML                    | < 10       | 0        | R01AB02 | L_LECIVA       | 63,72           | HVLP         | 809     | 1    | KS       |   |
| •        |                                                  |            |          |         |                |                 |              |         |      | •        | - |
| Zobraz   | shodné ATC                                       |            |          |         | Tisk           | CTRL+P          | Potvrdit výl | )ěr     | 9    | Storno   |   |
|          |                                                  |            |          |         |                |                 |              |         |      |          |   |

Druhou možností, jak vybírat položky žádanky je přes tlačítko "Multivýběr". V zobrazeném formuláři je možné označit/myší/"naklikat" požadované položky a opět pomocí tlačítka "Potvrdit výběr" naplnit položky žádanky. Po doplnění ostatních požadovaných atributů (počtu kusů apod.) je možné žádanku přepnout do stavu "Vystavená".

| > FNOL: P   | oložky žádar | nky            |     |                    |           |      |    |        |     |             |             |      |       |     |            |       |      | 7 | - • ×             |
|-------------|--------------|----------------|-----|--------------------|-----------|------|----|--------|-----|-------------|-------------|------|-------|-----|------------|-------|------|---|-------------------|
| Kód léku    | Název léku   |                | Zkr | Cena za jednotku I | Int Objed | náno | MJ | Objedn | Dod | Skladová MJ | Cena celkem | Ob   | Číslo | Sta | Požadované | Hospo | Kā 🔺 |   | Rozpad položky    |
| 26794       | NOVORAPID F  | LEXPEN 100 L   |     | 910,82             |           | 1,00 | ks | 1,00   |     | ks          | 910,82      | 0,00 |       |     | 14.10.2014 | 0121  |      |   |                   |
| 46970       | RISPERDAL 4  | MG, POR TBL    |     | 149,68             |           | 1,00 | ks | 1,00   |     | ks          | 149,68      | 0,00 |       |     | 14.10.2014 | 0121  |      |   | Přilohy           |
| 100055      | B-KOMPLEX LE | ECIVA, DRG 20  |     | 38,61              |           | 1,00 | ks | 1,00   |     | ks          | 38,61       | 0,00 |       |     | 14.10.2014 | 0121  |      |   | Poznámky          |
| 100512      | NATRIUM CHL  | ORATUM BIO     |     | 59,33              |           | 1,00 | ks | 1,00   |     | ks          | 59,33       | 0,00 |       |     | 14.10.2014 | 0121  |      |   |                   |
| 100809      | SANORIN-ANA  | ALERGIN, LIQ 1 |     | 63,72              |           | 1,00 | ks | 1,00   |     | ks          | 63,72       | 0,00 |       |     | 14.10.2014 | 0121  |      | F | oložka je vykryta |
| 114723      | DITUSTAT, PO | OR GTT SOL 1   |     | 66,30              |           | 1,00 | ks | 1,00   |     | ks          | 66,30       | 0,00 |       |     | 14.10.2014 | 0121  |      |   |                   |
| 113803      | PANTHENOL S  | SPRAY, DRM S   |     | 77,21              |           | 1,00 | ks | 1,00   |     | ks          | 77,21       | 0,00 |       |     | 14.10.2014 | 0121  |      |   |                   |
|             |              |                |     |                    |           |      |    |        |     |             |             |      |       |     |            |       | =    |   | Korekce vykrytí   |
|             |              |                |     |                    |           |      |    |        |     |             |             |      |       |     |            |       |      |   |                   |
|             |              |                |     |                    |           |      |    |        |     |             |             |      |       |     |            |       |      |   |                   |
|             |              |                |     |                    |           |      |    |        |     |             |             |      |       |     |            |       |      |   |                   |
|             |              |                |     |                    |           |      |    |        |     |             |             |      |       |     |            |       | *    |   |                   |
| < Ⅲ         |              |                |     |                    |           |      |    |        |     |             |             |      |       |     |            |       | •    |   |                   |
| Cena celker | m bez DPH    | Hmotnost cel   | kem | Objem celke        | m         |      |    |        |     |             |             |      |       |     |            |       |      |   |                   |
|             | 1 365,67     |                |     | 0,00               | 0,00      |      |    |        |     |             |             |      |       |     |            |       |      |   | Multivýběr        |

## Tvorba žádanek na položky mimo pozitivní list

Žádanky na položky mimo pozitivní list se vytváří tak, že se v hlavičce žádanky vyplní interní dodavatel **LEKARNA** a poté se stiskne tlačítko **"Mimo pozitivní list":** 

| 🕞 NEM: Žádanka                      |                                     |                              |                         | 0 _ • ×         |
|-------------------------------------|-------------------------------------|------------------------------|-------------------------|-----------------|
| Evidenční číslo dokladu             |                                     | Dodavatel                    |                         |                 |
|                                     |                                     | Zkratka interního dodavatele | LEKARNA                 |                 |
| Řada, podtyp                        | 0121-ambulance                      |                              | ENOI : Lékárna - Anothe | ke              |
| Datum vytvoření                     | 5.11.2014                           | Nazev utvaru nakupu          |                         |                 |
| Vytvořil                            | Metzová Kateřina                    | Kód spojení dodavatele       |                         | <u></u>         |
| Požadované datum dodání             | 6.11.2014                           | Formulace požadavku          |                         |                 |
| Identifikace organizační jednotky . | 00.01.21                            |                              |                         |                 |
| Název organizační jednotky          | FNOL: I. Interní klinika, ambulance |                              |                         |                 |
| Kód akce                            |                                     |                              |                         |                 |
| Hospodářské středisko               | 0121                                |                              |                         |                 |
| Kalkulační jednice                  |                                     |                              |                         |                 |
| Požadující lékař                    |                                     |                              |                         |                 |
| Telefon lékaře                      |                                     |                              |                         |                 |
| Schvalovatel                        |                                     |                              |                         |                 |
| Statim                              | Ne                                  |                              |                         |                 |
|                                     |                                     | Vyjádření k požadavku        |                         |                 |
|                                     |                                     | Charles de M Xéria a las     |                         |                 |
| Odbad conv                          |                                     | Nevvkryto                    |                         |                 |
|                                     | ernání limitu                       | Stav žádanky                 | Kopie položek :         | z jiné žádanky  |
| Stav schválení Stupeň schválení     |                                     | Rozpracovaná 🔍               | Mimo Pozitivní list     | Položky dokladu |
|                                     |                                     | Průběh schválení             | Převedeno na            | Tisk            |

| NEM: Žádanka                        |                                     |                                             |                               |                         | 0 🗖 🖻 🔀         |
|-------------------------------------|-------------------------------------|---------------------------------------------|-------------------------------|-------------------------|-----------------|
| Evidenční číslo dokladu             |                                     |                                             | Dodavatel                     |                         |                 |
|                                     |                                     |                                             | Zkratka intorního dodavatolo  | LEKARNA                 |                 |
| Řada, podtyp                        | 0121-ambulance                      |                                             | Zki dika internino uodavatele | ENOL: Lékárna - Anothel | ke              |
| Datum vytvoření                     | 5.11.2014                           | •                                           | Název útvaru nákupu           |                         |                 |
| Vytvořil                            | Metzová Kateřina                    |                                             | Kód spojení dodavatele        |                         |                 |
| Požadované datum dodání             | 6.11.2014                           |                                             | Formulace požadavku           |                         |                 |
| Identifikace organizační jednotky . | 00.01.21                            |                                             |                               |                         |                 |
| Název organizační jednotky          | FNOL: I. Interní klinika, ambulance |                                             |                               |                         |                 |
| Kód akce                            |                                     |                                             |                               |                         |                 |
| Hospodářské středisko               | 0121                                |                                             |                               |                         |                 |
| Kalkulační jednice                  |                                     |                                             |                               |                         |                 |
| Požadující lékař                    |                                     | > Upozornění                                | ×                             |                         |                 |
| Telefon lékaře                      |                                     | Povinný údaj "Telefon lékaře" není vyplněn. |                               |                         |                 |
| Schvalovatel                        |                                     |                                             |                               |                         |                 |
| Statim                              | Ne                                  | <u>O</u> K                                  |                               |                         |                 |
|                                     |                                     |                                             | dření k požadavku             |                         |                 |
|                                     |                                     |                                             | Stav vykrytí žádanky          |                         |                 |
| Odhad cenv                          |                                     |                                             | Nevykryto                     |                         |                 |
| , 0,00                              | Čerpání limitu                      |                                             | Stav žádanky                  | Kopie položek z         | z jiné žádanky  |
| Stav schválení Stupeň schválení     |                                     |                                             | Rozpracovaná 💌                | Mimo Pozitivní list     | Položky dokladu |
|                                     |                                     |                                             | Průběh schválení              | Převedeno na            | Tisk            |

Tímto se **automaticky** změní interní dodavatel na **LEKARNAMI** a v levém horním rohu se zobrazí červená informace **Mimo pozitivní list:** 

| NEM: Žádanka                        |                                     | _ | _ |  |  |     |                              |            |       |                | 1         |                 |     |
|-------------------------------------|-------------------------------------|---|---|--|--|-----|------------------------------|------------|-------|----------------|-----------|-----------------|-----|
| Evidenční číslo dokladu             | Mimo pozitivní lis                  | 1 |   |  |  |     | Dodavatel                    |            |       |                |           |                 |     |
| Řada, podtyp                        | 0121-ambulance                      | - |   |  |  |     | Zkratka interníh             | o dodavate | LEKAR | NAMI           |           |                 |     |
| Datum vytvoření                     | 5.11.2014                           |   |   |  |  | •   | Název útvaru ná              | ikupu      | FNOL: | Lekarna - Apot | theke mi  | imo pozitivni l | st  |
| Vytvořil                            | Metzová Kateřina                    |   |   |  |  | ••• | Kód spojení dod              | lavatele   |       |                |           |                 |     |
| Požadované datum dodání             | 6.11.2014                           |   |   |  |  | -   | Formulace požada             | ivku       |       |                |           |                 |     |
| Identifikace organizační jednotky . | 00.01.21                            |   |   |  |  |     |                              |            |       |                |           |                 |     |
| Název organizační jednotky          | FNOL: I. Interni klinika, ambulance |   |   |  |  |     |                              |            |       |                |           |                 |     |
| Kód akce                            | 0121                                |   |   |  |  |     |                              |            |       |                |           |                 |     |
| Kalkulační jednice                  |                                     |   |   |  |  |     |                              |            |       |                |           |                 |     |
| Požadující lékař                    |                                     |   |   |  |  |     |                              |            |       |                |           |                 |     |
| Telefon lékaře                      | 2613                                |   |   |  |  |     |                              |            |       |                |           |                 |     |
| Schvalovatel                        |                                     |   |   |  |  |     |                              |            |       |                |           |                 |     |
| Statim                              | Ne                                  |   |   |  |  | •   |                              |            |       |                |           |                 |     |
|                                     |                                     |   |   |  |  |     | Vyjádření k požad            | avku       |       |                |           |                 |     |
|                                     |                                     |   |   |  |  |     | Stav vykrytí žádan           | ky         |       |                |           |                 |     |
| Odhad ceny                          |                                     |   |   |  |  |     | Nevykryto                    |            |       | Kopie polože   | ek z jiné | žádanky         |     |
| 0,00 Č                              | erpání limitu                       |   |   |  |  |     | Stav zadanky<br>Rozpracovaná | -          | Mimo  | Pozitivní list | <b>"</b>  | Položky dok     | uhe |
| Stav schválení Stupeň schválení     |                                     |   |   |  |  |     | Dråbäb ochud                 | laní       | Děo   | vodene ez      |           | Tick            |     |
|                                     |                                     |   |   |  |  |     | Prubeh schva                 | sieni      | Prev  | receno na      |           | lisk            |     |

Do žádanky s takto vytvořenou hlavičkou je do položek umožněno vložit ty léky, které nemají vyplněnu hodnotu v poli Pozitivní list včetně položek "Jiný požadavek":

| idenční číslo d | okladu                                                     |            |                |         |                |                | Dodavatel      |                |           |              |              |            |
|-----------------|------------------------------------------------------------|------------|----------------|---------|----------------|----------------|----------------|----------------|-----------|--------------|--------------|------------|
| 0121-2014-00    | Mimo pozitivni lis                                         |            |                |         |                |                |                |                | LEKARNAM  | 11           |              |            |
| ada, podtyp .   | 0121-ambulance                                             |            |                |         |                |                | Zkratka intern | ino dodavatele |           |              |              |            |
| atum vorbiočení | 5.11.2014                                                  |            |                |         |                | •              | Název útvaru   | nákupu         | FNOL: Lék | árna - Apotl | neke mimo po | zitivní li |
|                 |                                                            |            |                |         |                |                |                |                |           |              |              |            |
| > FNOL: Apo     | otheke - číselník léků - Výběr                             |            |                |         |                |                |                |                |           | 7.           | /8           |            |
| Kód léku        | Název léku                                                 | Dostupnost | Pozitivní list | ATC     | Účetní skupina | Jednotková cen | а Тур          | Kód VZP        | Kategorie | Jednotka     | Externí kód  |            |
| 33084           | RECONVAN, POR SOL 1X500ML                                  | Není skl.  |                | V06XX   | L_ENTERAR      | 239,4073       | ENT            | 33084          | 1         | KS           |              |            |
| 33521           | ENSURE PLUS PŘÍCHUŤ VANILKA, POR SOL 1X220ML               | Není skl.  |                | V06XX   | L_LECIVA       | 33,13          | HVLP           | 33521          | 1         | KS           |              |            |
| 33601           | JEVITY PLUS HP, POR SOL 1X500ML                            | Není skl.  |                | V06XX   | L_ENTERAR      | 157,52         | HVLP           | 33601          | 1         | KS           |              |            |
| 33822           | FORTINI CREAMY FRUIT MULTI FIBRE LETNÍ OVOCE, POR SOL 4X10 | Není skl.  |                | V06XX   | L_ENTERAR      | 136,2301       | ENT            | 33822          | 1         | BAL          |              |            |
| 42932           | AVERTIN 16, POR TBL NOB 60X16MG                            | Není skl.  |                | N07CA01 | L_LECIVA       | 103,0701       | HVLP           | 42932          | 1         | BAL          |              |            |
| 59758           | FRONTIN 1 MG, POR TBL NOB 30X1MG                           | Není skl.  |                | N05BA12 | L_LECIVA       | 115,59         | HVLP           | 59758          | 1         | BAL          |              |            |
| 103824          | CONCOR COR 10 MG, TBL OBD 28X10MG                          | < 10       |                | C07AB07 | L_LECIVA       | 154,07         | HVLP           | 3824           | 1         | KS           |              |            |
| 105847          | MIRTAZAPIN ORION 30 MG, POR TBL DIS 90X30MG                | Není skl.  |                | N06AX11 | L_LECIVA       | 430,74         | HVLP           | 105847         | 1         | BAL          |              |            |
| 106200          | TRAMAL 50, INJ 5X1ML/50MG                                  | Není skl.  |                | N02AX02 | L_LECIVA       | 72,17          | HVLP           | 6200           | 1         | KS           |              |            |
| 107855          | APO-GAB 400, POR CPS DUR 100X400MG                         | Není skl.  |                | N03AX12 | L_LECIVA       | 804,9          | HVLP           | 107855         | 1         | BAL          |              |            |
| 108768          | CONVULEX, CPS 100X150MG                                    | Není skl.  |                | N03AG01 | L_LECIVA       | 0              | HVLP           | 8768           | 1         | KS           |              |            |
| 110527          | RISPEN 1, POR TBL FLM 20X1MG                               | Není skl.  |                | N05AX08 | L_LECIVA       | 0              | HVLP           | 10527          | 1         | KS           |              |            |
| 110680          | CORYOL 12,5, POR TBLNOB30X12.5MG                           | < 5        |                | C07AG02 | L_LECIVA       | 34,42          | HVLP           | 10680          | 1         | KS           |              |            |
| 111254          | FINAJELF 5 MG POTAHOVANÉ TABLETY, POR TBL FLM 30X5MG       | Není skl.  |                | G04CB01 | L_LECIVA       | 175,62         | HVLP           | 111254         | 1         | BAL          |              |            |
| 111737          | APO-SIMVA 10, POR TBL FLM100X10MG                          | Není skl.  |                | C10AA01 | L_LECIVA       | 0              | HVLP           | 11737          | 1         | KS           |              |            |
| 112181          | GLIMEPIRID SANDOZ 4 MG TABLETY, POR TBL NOB 30X4MG         | Není skl.  |                | A10BB12 | L_LECIVA       | 48,43          | HVLP           | 12181          | 1         | KS           |              |            |
| 112475          | TRAMABENE 50 TOBOLKY, CPS 30X50MG                          | Není skl.  |                | N02AX02 | L_LECIVA       | 55,34          | HVLP           | 12475          | 1         | KS           |              |            |
| 4               |                                                            |            | L              |         |                |                |                |                |           |              |              |            |
| •               |                                                            |            |                |         |                |                |                |                |           |              |              |            |

Nyní nelze přepsat jak název léku. Požadave zapíšeme do zkrácené poznámky.

| þ            | > NEM: Žáda                      | anka                       |                          |                   |                                                                  |                    |                                 |             |                                   |            |        | 1      |                  | 3 8 |
|--------------|----------------------------------|----------------------------|--------------------------|-------------------|------------------------------------------------------------------|--------------------|---------------------------------|-------------|-----------------------------------|------------|--------|--------|------------------|-----|
| 1            | Evidenční číslo<br>Z0121-2014-00 | dokladu<br>00328           | Mimo pozitivi            | 1í lis            |                                                                  |                    |                                 | Dodavatel   |                                   |            |        |        |                  |     |
| Řada, podtyp |                                  |                            | 0121-ambulance           |                   | Zkratka interního dodavatele<br>Název útvaru nákupu FNOL: Lékárn |                    |                                 |             | na - Apotheke mimo pozitivní list |            |        |        |                  |     |
| ſ            | FNOL: Po                         | n vytvoření                |                          |                   |                                                                  |                    |                                 |             |                                   |            |        | 2      |                  | ×   |
|              | Kód léku                         | Název léku<br>APO-SIMVA 10 | . POR TBL FLM100X10MG    | Objednáno MJ      | Cena za jednotku                                                 | Zkrácená poznámka  | Cena celkem Věcná skupina zboží | Skladová MJ | Ob Sta 1                          | Požadované | Hos A  | Rozp   | ad položky       |     |
|              | 100                              | Jiný požadavek             | pro oddělení výdeje HVLF | P, 1,00 ks        | 0,00                                                             | IMNOVID 20mg/21 tb | 0,00 L_LECIVA                   | ks          | 0,00                              | 5.11.2014  | 012:   | Po     | řílohy<br>známky |     |
|              |                                  |                            |                          |                   |                                                                  |                    |                                 |             |                                   |            | E      | Položk | a je vykryta     |     |
|              |                                  |                            |                          |                   |                                                                  |                    |                                 |             |                                   |            |        |        |                  |     |
|              |                                  |                            |                          |                   |                                                                  |                    |                                 |             |                                   |            |        | Kore   | kce vykrytí      |     |
|              | •                                |                            |                          |                   |                                                                  |                    |                                 |             |                                   |            | +<br>+ |        |                  |     |
|              | Cena celkem                      | 0,00 Hmotr                 | 0,00 Obj                 | em celkem<br>0,00 | Mimo pozitivní                                                   | lis                |                                 |             |                                   |            |        | Mu     | ıltivýběr        |     |

| 2- |                   |               |            |            |       |                  |        |             |                     |       |         |     |             |            |          |             |         | 1 (         |                |    |
|----|-------------------|---------------|------------|------------|-------|------------------|--------|-------------|---------------------|-------|---------|-----|-------------|------------|----------|-------------|---------|-------------|----------------|----|
| i  | NEM: Zada         | пка           |            |            |       |                  |        |             |                     |       |         |     |             | _          |          |             |         | 1           |                | 23 |
|    | Evidenční číslo ( | dokladu       | Mina       |            | i lie |                  |        |             |                     |       |         |     | Dodavatel   |            |          |             |         |             |                |    |
|    | 20121-2014-00     | JU328         | Mime       | o pozitivn | IIIS  |                  |        |             |                     |       |         |     | Zkratka int | erního do  | davatele | LEKARNAMI   |         |             | •              |    |
|    | Řada, podtyp .    |               | 0121-amb   | ulance     |       |                  |        |             |                     |       |         |     | Ménandahan  | يعيد الأمر |          | FNOL: Lékár | na - Ap | otheke mimo | pozitivní list |    |
|    | Datum vytvořen    | πí            | 5.11.2014  |            |       |                  |        |             |                     |       |         | -   | NdZev utvo  | аги пакирс | ,        |             |         |             |                | _  |
|    | FNOL: Pol         | ložky žádanky |            |            |       |                  |        |             |                     |       |         |     |             |            |          |             |         | 2           |                |    |
|    | Kód léku          | Název léku    |            | Objednáno  | L     | Cena za jednotku | Zkráce | Cena celkem | Věcná skupina zboží | Číslo | Interní | Dod | Skladová MJ | Ob Sta     | a Požado | vané Hosp   | • •     | Rozpad      | l položky      | ]  |
|    | 111737            | APO-SIMVA 10, | POR TBL FI | 1,00       | ks    | 0,00             |        | 0,00        | L_LECIVA            |       |         |     | ks          | 0,00       | 6.11.20  | 14 0121     |         | Při         | lohv           |    |
|    | 100               | IMNOVID 20mg/ | 21 ks      | 1,00       | ks    | 0,00             |        | 0,00        | L_LECIVA            |       |         |     | ks          | 0,00       | 6.11.20  | 14 0121     | - 11    |             | iony           |    |
| 1  |                   |               |            |            |       |                  |        |             |                     |       |         |     |             |            |          |             | Ξ       | Pozr        | iámky          |    |

Po vložení požadovaných položek do žádanky a jejím přepnutí do stavu Vystavená je nutno žádanku na léky mimo pozitivní list vždy schválit a to bez ohledu na to, zda je schvalování nastaveno u žádanek pro interního dodavatele LEKARNA nebo ne. Schválení žádanky se provede stisknutím tlačítka Schválit doklad v Seznamu žádanek:

| eznam žádanek            |               |                      |                 |               |                 |                                |                    |            |                  |            |                           | 284      | 1546 👝 🗉 📕           |
|--------------------------|---------------|----------------------|-----------------|---------------|-----------------|--------------------------------|--------------------|------------|------------------|------------|---------------------------|----------|----------------------|
| znam Detail              | _             |                      |                 |               |                 |                                |                    |            |                  |            |                           |          |                      |
| videnční číslo objednávk | v 🔽 Datum vyt | Vytvořil             | Požadova        | Stav schvålen | i Dodavatel     |                                | Identifikace dodav | Cena c     | Stav žádanky     | Stav vykr  | . Poznámka                |          | Zobrazení dokladu    |
| 0822-2014-000067         | 5.11.2014     | Kroutilová Vladimíra | 7.11.2014       |               | FNOL: ZM -      | Obslužná jednotka zdravotnic   | NASZM              | 1 299,66   | Rozpracovaná     | Nevykryto  |                           |          | Organizační jednotky |
| 0121-2014-000328         | 5.11.2014     | Metzová Kateřina     | 6.11.2014       | Čeká          | FNOL: Lékár     | rna - Apotheke mimo pozitivní  | LEKARNAMI          | 0,00       | Vystavená        | Nevykryto  |                           |          |                      |
| 3121-2014-000163         | 4.11.2014     | Zatloukalová Ivana   | 5.11.2014       | Schváleno     | FNOL: PRA -     | - Prádelna FNOL                | NAPRA              | 13,60      | Vystavená        | Nevykryto  |                           |          | Přílohy              |
| 0353-2014-000039         | 4.11.2014     | Mikošková Iveta      | 5.11.2014       |               | FNOL: Lékár     | rna - Apotheke mimo pozitivní  | LEKARNAMI          | 139,84     | Rozpracovaná     | Nevykryto  |                           |          | Položby dokladu      |
| 0311-2014-000722         | 4.11.2014     | Kupková Věra         | 5.11.2014       | Schváleno     | FNOL: PRA -     | - Prádelna FNOL                | NAPRA              | 13,60      | Vystavená        | Nevykryto  | 39A                       |          | POIOZKY GONGOU       |
| 3121-2014-000162         | 4.11.2014     | Zatloukalová Ivana   | 5.11.2014       | Schváleno     | FNOL: PRA -     | - Prádelna FNOL                | NAPRA              | 52,19      | Vystavená        | Nevykryto  |                           |          | Stav výskytu         |
| 822-2014-000066          | 3.11.2014     | Kroutilová Vladimíra | 4.11.2014       |               | FNOL: VM -      | Obslužná jednotka všeobecný    | NASVM              |            | Rozpracovaná     | Nevykryto  |                           |          | -                    |
| 901-2014-000010          | 3.11.2014     | Kotrba Stanislav     | 4.11.2014       | Schváleno     | FNOL: SB - /    | Obslužná jednotka správa buc   | NASSB              | 0,00       | Vystavená        | Nevykryto  |                           |          | Generátor objednável |
| 822-2014-000065          | 3.11.2014     | Kroutilová Vladimíra | 4.11.2014       |               | FNOL: TE -      | Obslužná jednotka sklad textil | NASTE              |            | Rozpracovaná     | Nevykryto  |                           |          |                      |
| 011-2014-000685          | 30.10.2014    | Sauerová Jiřina      | 31.10.2014      | Schváleno     | FNOL: PRA -     | Prádelna FNOL                  | NAPRA              | 200,03     | Vystavená        | Nevykryto  | Prosím na oddělení K-10   |          |                      |
| 032-2014-000072          | 27.10.2014    | Kadlečková Marta     | 29.10.2014      | Schváleno     | FNOL: PRA -     | - Prádelna FNOL                | NAPRA              | 23,30      | Vystavená        | Nevykryto  |                           | _        |                      |
| 396-2014-000003          | 27.10.2014    | Mikošková Iveta      | 28.10.2014      |               | FNOL: Lékár     | ma - Apotheke                  | LEKARNA            | 3 008,81   | Rozpracovaná     | Nevykryto  |                           | <u>г</u> | Cale of it delded    |
| 062-2014-000933          | 26.10.2014    | Kovaříková Lenka     | 27.10.2014      |               | FNOL: ZM -      | Obslužná jednotka zdravotnic   | NASZM              |            | Rozpracovaná     | Nevykryto  |                           |          | SchVailt uokidu      |
| 12-2014-000520           | 24.10.2014    | Hanslová Lenka       | 27.10.2014      | Schváleno     | FNOL: PRA -     | - Prádelna FNOL                | NAPRA              | 107,51     | Vystavená        | Nevykryto  |                           |          | Vrátit doklad        |
| 32-2014-000073           | 23.10.2014    | Berková Kamila       | 24.10.2014      | Schváleno     | FNOL: PRA -     | - Prádelna FNOL                | NAPRA              | 247,94     | Vystavená        | Nevykryto  |                           |          |                      |
| _                        | _             |                      |                 |               | _               |                                |                    | -          |                  |            |                           | •        | Neschválit doklad    |
|                          |               |                      |                 |               |                 |                                |                    |            |                  |            | •                         |          | Jon ko ochváloní     |
| d z Název zboží          | Obiednáno MJ  | Objednáno Dov        | dáno (sklad.i.) | Skl Cena :    | za jednotku 🛛 🕻 | Cena celkem Sa Hm Ob           | Hmotnost položk    | v Obiem pr | ložky Čís Požadr | ovan Hospo | Kal Kó Upřesněné množst - |          | Jen ke sunvaleni     |
| ECIVAL LECIVA            | 1.00 ks       | 1.00                 |                 | ks            | 0.00            | 0.00                           | 0.0                | 00         | 0.00 6.11.2      | 014 0121   |                           |          | Průběh schválení     |
| ECTVAL LECTVA            | 1.00 ks       | 1.00                 |                 | ks            | 0.00            | 0.00                           | 0.0                | 00         | 0.00 6.11.20     | 014 0121   |                           |          |                      |
|                          | 2700 10       |                      |                 | 1.0           | 0/00            | 0/00                           | 0/0                |            | 0,000            |            |                           | -        | Vykrytí Apotheke     |
|                          |               |                      |                 |               |                 |                                |                    |            |                  |            |                           | -        |                      |
|                          |               |                      |                 |               |                 |                                |                    |            |                  |            |                           |          |                      |
|                          |               |                      |                 |               |                 |                                |                    |            |                  |            |                           |          | Export Anotheke      |
|                          |               |                      |                 |               |                 |                                |                    |            |                  |            |                           |          | coporeropourence     |
|                          |               |                      |                 |               |                 |                                |                    |            |                  |            |                           |          | Uzavřít žádanku      |
|                          |               |                      |                 |               |                 |                                |                    |            |                  |            |                           | -        |                      |
|                          |               |                      |                 |               |                 |                                |                    |            |                  |            | •                         |          |                      |
|                          |               |                      |                 |               |                 |                                |                    |            |                  |            |                           |          | The                  |

Žádanka na léky mimo pozitivní list je do lékárny odeslaná teprve po elektronickém schválení.

Léky budou v lékárně vydány na základě žádanky vytištěné a podepsané jedním ze schvalovatelů.

### Náhrady léků

Při výběru léků z číselníku léků do položek žádanky je možno vyhledat odpovídající náhradu dle *shodné ATC skupiny a to pomocí tlačítka Zobraz shodné ATC.* 

| Kód léku | Název léku                                        | Dostupnost | Pozitivní list | ATC     | Účetní skupina | Jednotková cena | Тур  | Kód VZP | Kategorie . | Je |
|----------|---------------------------------------------------|------------|----------------|---------|----------------|-----------------|------|---------|-------------|----|
| 848395   | ZENARO 5 MG, POR TBL FLM 28X5MG III               | Není skl.  |                | R06AE09 | L_LECIVA       | 101,33          | HVLP | 145183  | 1           | KS |
| 348396   | ZENARO 5 MG, POR TBL FLM 50X5MG III               | Není skl.  |                | R06AE09 | L_LECIVA       | 172,07          | HVLP | 145184  | 1           | KS |
| 348397   | ZENARO 5 MG, POR TBL FLM 90X5MG III               | Není skl.  |                | R06AE09 | L_LECIVA       | 313,72          | HVLP | 145185  | 1           | KS |
| 348477   | CEZERA 5 MG, POR TBL FLM 90X5MG                   | < 5        | Р              | R06AE09 | L_LECIVA       | 262,8294        | HVLP | 124346  | 1           | KS |
| 349138   | VOLNOSTIN, POR TBL FLM 90X5MG                     | Není skl.  |                | R06AE09 | L_LECIVA       | 269,93          | HVLP | 151854  | 1           | KS |
| 346443   | CEZERA 5 MG, POR TBL FLM 30X5MG                   | Není skl.  | Р              | R06AE09 | L_LECIVA       | 103,06          | HVLP | 137174  | 1           | KS |
| 346446   | CEZERA 5 MG, POR TBL FLM 30X5MG                   | < 10       | Р              | R06AE09 | L_LECIVA       | 86,73           | HVLP | 124343  | 1           | KS |
| 47800    | CEZERA 5 MG, POR TBL FLM 90X5MG                   | Není skl.  | Р              | R06AE09 | L_LECIVA       | 0               | HVLP | 137177  | 1           | K  |
| 185142   | XYZAL, POR TBL FLM 90X5MG                         | Není skl.  |                | R06AE09 | L_LECIVA       | 270,46          | HVLP | 85142   | 1           | K  |
| 62806    | XYZAL 0.5 MG/ML PERORÁLNÍ ROZTOK, POR SOL 1X200ML | Není skl.  |                | R06AE09 | L_LECIVA       | 149,69          | HVLP | 62806   | 1           | K  |
| 155312   | LEVOCETIRIZIN ACTAVIS 5 MG, POR TBL FLM 90X5MG I  | Není skl.  |                | R06AE09 | L_LECIVA       | 314,35          | HVLP | 155312  | 1           | B/ |
| 42952    | XYZAL, POR TBL FLM 14X5MG                         | < 5        |                | R06AE09 | L_LECIVA       | 107,28          | HVLP | 42952   | 1           | KS |
| 42953    | XYZAL, POR TBL FLM 28X5MG                         | Není skl.  |                | R06AE09 | L_LECIVA       | 96,57           | HVLP | 42953   | 1           | K  |
| 32716    | XYZAL, POR TBL FLM 7X5MG                          | Není skl.  |                | R06AE09 | L_LECIVA       | 66,9531         | HVLP | 32716   | 1           | K  |
| 32720    | XYZAL, POR TBL FLM 50X5MG                         | Není skl.  |                | R06AE09 | L_LECIVA       | 172,43          | HVLP | 32720   | 1           | K  |
| _        |                                                   |            |                |         |                |                 |      |         |             |    |
| < Ⅲ      |                                                   |            |                |         |                |                 |      |         |             | •  |

Pokud v číselníku léků vyhledáte libovolný lék a stisknete tlačítko Zobraz shodné ATC, zobrazí se všechny léky, které mají stejnou ATC skupinu. Takto lze vyhledat náhradu, která je v pozitivním listu (má uveden znak P ve sloupci Pozitivní list):

## Export žádanek Apotheke

Žádanky na léky jsou v pravidelném intervalu několika minut exportovány do komunikační databáze Apotheke. Exportují se pouze žádanky s organizačními jednotkami s typem zdroje dat "Externí systém Apotheke". Exportní funkce si automaticky kontroluje, které žádanky již byly exportovány a zpracovány externím systémem.